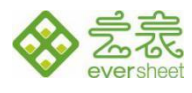

# 云表简易 WMS 操作手册

## V1.4

## 2025年03月

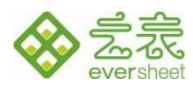

## 版本历史

| 版本 约   | 扁制    编制  | 日期    审核 | 审核日期 | 备注   |
|--------|-----------|----------|------|------|
| V1.0 ß | 练涛 2025-0 | 3-03     |      | 创建初版 |

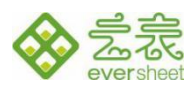

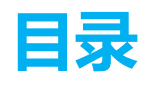

| 1 | 程序安 | 安装和系统登录        | 4  |
|---|-----|----------------|----|
| 2 | 基础资 | 资料             | 9  |
|   | 2.1 | 商品档案           | 9  |
|   | 2.2 | 供应商档案          |    |
|   | 2.3 | 货位信息           |    |
|   | 2.4 | 客户信息           |    |
| 3 | 标签管 | <b>資理</b>      |    |
|   | 3.1 | 货位标签           |    |
|   | 3.2 | 商品标签           |    |
| 4 | 入库管 | 管理             |    |
|   | 4.1 | 入库单            |    |
|   | 4.2 | PDA 入库上架       |    |
|   | 4   | 4.2.1 下载安装 app |    |
|   | 4   | 4.2.2 操作步骤     |    |
| 5 | 出库管 | 管理             |    |
|   | 5.1 | 出库单            | 25 |
|   | 5.2 | PDA 拣货         | 27 |
| 6 | 库存管 | 管理             |    |
|   | 6.1 | 库存表            |    |
|   | 6.2 | 库存查询           |    |
| 7 | 盘点管 | 管理             |    |
|   | 7.1 | 盘点单            |    |
|   | 7.2 | PDA 盘点         |    |
| 8 | 辅助樽 | 莫板             |    |

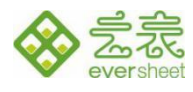

## 1 程序安装和系统登录

前期准备: 联网的办公电脑。在浏览器上访问 https://www.iyunbiao.com/appstore/4448.html 进

入云表简易 WMS 简介页面。

| 首页 > 应用商城 > 云表简易WMS系统 >                    |                                                                   |                   |            |         |
|--------------------------------------------|-------------------------------------------------------------------|-------------------|------------|---------|
|                                            | <ul> <li>         云表简易WMS系统         <ul> <li></li></ul></li></ul> |                   | 方式         |         |
|                                            |                                                                   |                   | C          |         |
|                                            |                                                                   |                   | 方式2        | 立即购买    |
| 本系统全面涵盖六个模块管理,非                            | 常实用,为库存管理提供便捷操作支持:                                                |                   |            |         |
| <b>1. 基础资料管理</b><br>此模块涵盖物料信息、供应商档案、货位详    | 情以及客户信息。这些基础资料是系统稳定运行的基石,确保                                       | 各类业务数据准确、完整。      |            |         |
| 2.标签打印模块<br>该模块提供灵活的标签打印功能。它不仅支<br>各种业务场景。 | 持打印商品标签与货位标签,还允许用户根据实际需求选择单                                       | 个打印或批量打印。对于未入库商品, | 系统特别支持补打标签 | 签, 方便应对 |

图 1-1

云表简易 WMS 提供 2 种使用方式:在线体验和云端部署。在线体验为 demo 系统,系统预置了体验数

据,访问系统时,自动在系统中注册账号进行操作;云端部署则会将简易 WMS 部署到个人的云端空间 (云

端部署十几秒即可完成),该系统属于个人所有,支持查看修改设计,进行个性化二次开发。

(1) 方式1:在线体验

点击【立即体验】,进入云表浏览器下载界面(图 1-2)。

下载安装云表浏览器: 点击【LatoEversheetLauncher.exe】,下载引导程序,双击引导程序,下载云

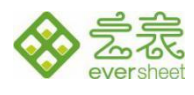

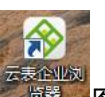

表浏览器,下载成功后,双击安装程序。安装完成后在桌面增加了了了图标。

| ② ⑥ □ ◇ 云表·无代码企业级应用措建平台:× ◇ 云表简易WMS系统_云表·无代码:× ◇ 云表 | $\times$ + |          |      |      | - |   | $\times$ |
|-----------------------------------------------------|------------|----------|------|------|---|---|----------|
| ← C                                                 |            | <b>∂</b> | CD र | ≡ (⊕ | ~ |   | <b>0</b> |
|                                                     |            |          |      |      |   | • | ¢<br>+   |
| 首页 / 使用云表说明                                         |            |          |      |      |   |   |          |
| 亲,您访问的内容需要使用云表浏览器才能浏览。                              |            |          |      |      |   |   |          |
| 请按照以下步骤操作:                                          |            |          |      |      |   | 1 |          |
| 1 请点击下载安装云表浏览器                                      |            |          |      |      |   |   |          |
| • •                                                 |            |          |      |      |   |   |          |
| LatoEversheetLauncher.exe                           |            |          |      |      |   |   |          |
| 下载过程中,如360误报,提示木马病毒,请选择允许,找回文件。                     |            |          |      |      |   |   |          |
| 2 如果云表浏览器没有自动打开,请点击这里打开                             |            |          |      |      |   |   |          |

图 1-2

在桌面双击图标,打开云表浏览器,输入体验系统地址 https://demo.iyunbiao.cn/19084, 回车,进

入到登录界面。点击【二维码】使用会员登录-微信扫码登录(如下图 1-3),进入到系统首页(图 1-4)。

| ◆ 云志 · 整束 * 10<br>く > ☆ ▲ https://domo.ivunbiao.cn/19084/login | <br>• | × |
|----------------------------------------------------------------|-------|---|
| 134 角 180 技术问题 网头服务器 漢示空间                                      |       |   |
|                                                                |       |   |
|                                                                |       |   |
|                                                                |       |   |
|                                                                |       |   |
|                                                                |       |   |
|                                                                |       |   |
|                                                                |       |   |
|                                                                |       |   |
| ★ 素表 ###################################                       |       |   |
| eversheet                                                      |       |   |
|                                                                |       |   |
| 各 诗喻入系统影响密码登录                                                  |       |   |
|                                                                |       |   |
| ⑦ 请输入密码                                                        |       |   |
| _ 24254                                                        |       |   |
|                                                                |       |   |
|                                                                |       |   |
|                                                                |       |   |
|                                                                |       |   |
|                                                                |       |   |
|                                                                |       |   |
|                                                                |       |   |
|                                                                |       |   |
|                                                                |       |   |
|                                                                |       |   |
|                                                                |       |   |

| 珠海乐图软件有限公司          | 电话: 0756-3335860 | 邮箱: support@latos | oft.com |
|---------------------|------------------|-------------------|---------|
| 珠海市香洲区南屏科技广场 A307 室 | 传真: 0756-3335870 | 网址: www.iyunbiao. | com     |

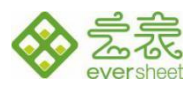

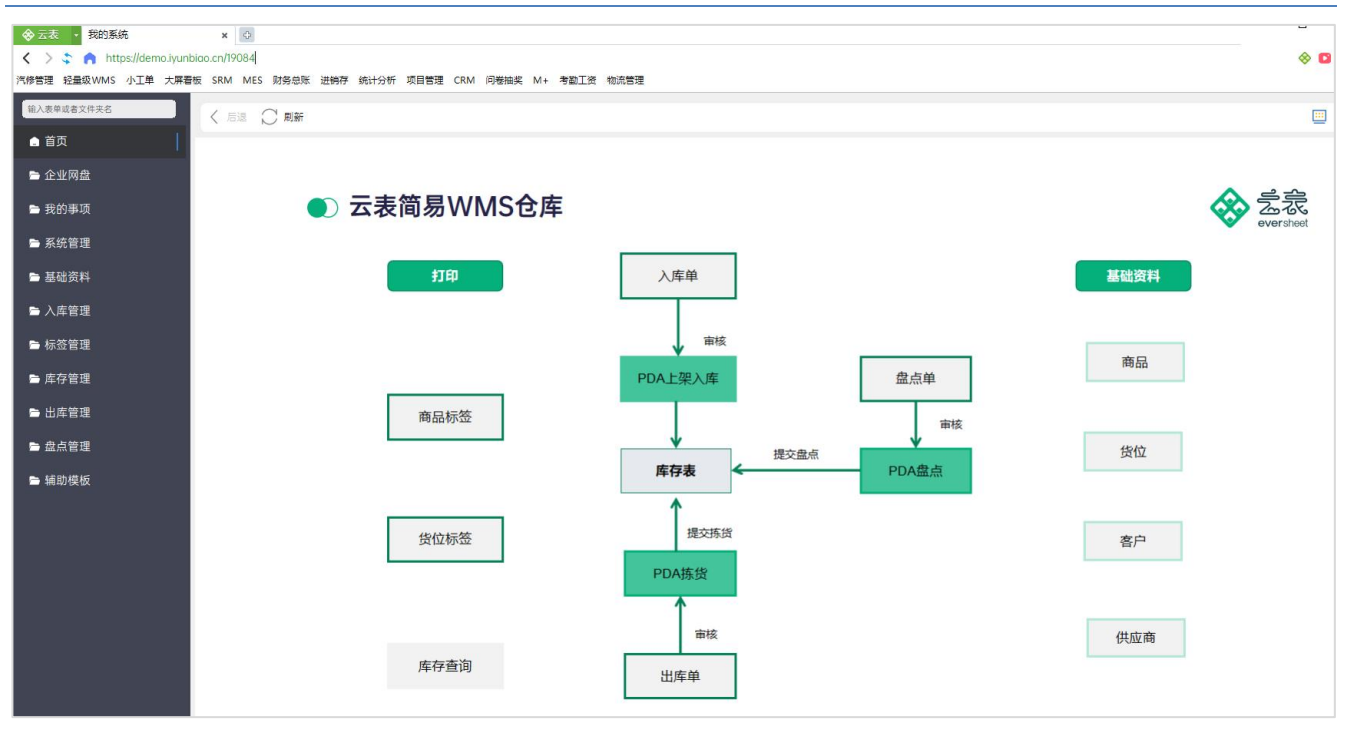

图 1-4

(2) 方式 2: 云端部署

单击【立即购买】,进入到购买页面(如未登陆,则可通过微信扫码、手机验证码登录)

| 首页 > 应用商城 > 云表简易WMS系统 >                      |                                                                                             |             |
|----------------------------------------------|---------------------------------------------------------------------------------------------|-------------|
|                                              | <b>云表简易WMS系统</b><br>分类:管理系统<br>开发者: 云表平台<br>本地版本价格: 免费体验 云端版本价格: 免费体验<br>2019年 0756-3335860 |             |
|                                              |                                                                                             | 立即购买        |
| 本系统全面涵盖六个模块管理,非常                             | 常实用,为库存管理提供便捷操作支持:                                                                          |             |
| <b>1. 基础资料管理</b><br>此模块涵盖物料信息、供应商档案、货位详      | 青以及客户信息。这些基础资料是系统稳定运行的基石,确保各类业务数据准确、完整。                                                     |             |
| 2. 标签打印模块<br>该模块提供灵活的标签打印功能。它不仅支持<br>各种业务场景。 | 寺打印商品标签与货位标签,还允许用户根据实际需求选择单个打印或批量打印。对于未入库商品,系统特别过                                           | 友持补打标签,方便应对 |

图 1-5

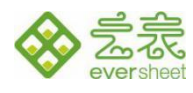

登录成功跳转到部署界面,选择部署到云端,输入应用名称后,单击【免费开通】。

| 简易WMS           | (模板包: 简易WMS) |
|-----------------|--------------|
| ○ 部署到本地 💿 部署到云端 |              |
| 3               |              |
| 30天             |              |
|                 | 总费用: 0 免费开通  |
| 30天             | 总费用: 0 免费    |

图 1-6

等待应用安装完成,刷新后可看到应用访问地址,此地址为个人云端简易 WMS 系统的地址,如下图

1-7, 应用地址为 https://pe.iyunbiao.cn/\*\*\*\*\*\*。

| < 云靖        | 志定用       |                     |     |     |       |         |                               |          |           |          |                |
|-------------|-----------|---------------------|-----|-----|-------|---------|-------------------------------|----------|-----------|----------|----------------|
| 创建          | 应用        | l                   |     |     |       | \       |                               | 搜        | 索         |          |                |
| 应用I<br>D    | 应用<br>名称  | 到期时间                | 模板数 | 用户数 | 看板数   | 空间容量(G) | 应用访问地址<br>(点击可直接访问)           | 空间<br>状态 | 产品<br>名称  | 版本<br>类型 | 操作             |
| 1538<br>283 | 简易<br>WMS | 2025-04-05 09:37:21 | 60  | 3   | 1     | 1       | https://free.iyunbia<br>o.cn  | 正常<br>使用 | 简易<br>WMS | 体验<br>版  | 应用<br>空间<br>管理 |
| 1547<br>422 | 云端        | 2025-05-12 18:59:53 | 150 | 10  | 3     | 50      | https://free.iyunbia<br>o.cn/ | 正常<br>使用 |           | 标准<br>版  | 应用<br>空间<br>管理 |
|             |           |                     |     | (   | < 1 > |         |                               |          |           |          |                |
|             |           |                     |     |     |       |         |                               |          |           |          |                |

图 1-7

在图 1-7 中, 单击应用访问地址, 下载云表浏览器(下载云表浏览器可参见方法 1)。

打开云表浏览器, 在地址栏输入 图 1-8 的应用访问地址, 回车进入到应用登录界面, 通过使用微

信扫码登录,进入首页(图1-9)

| 珠海乐图软件有限公司          | 电话: 0756-3335860 | 邮箱: support@latosoft.com |
|---------------------|------------------|--------------------------|
| 珠海市香洲区南屏科技广场 A307 室 | 传真: 0756-3335870 | 网址: www.iyunbiao.com     |

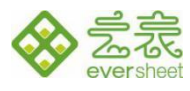

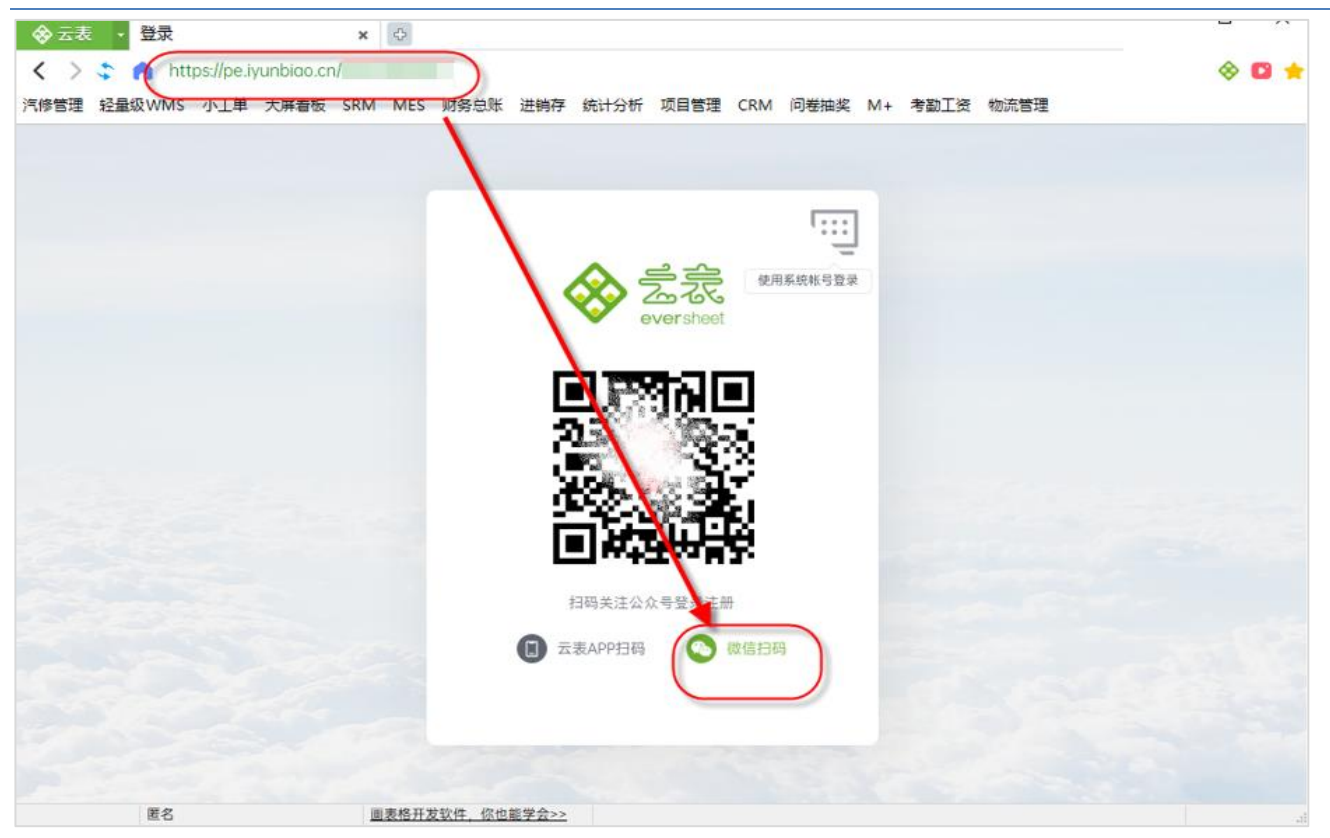

图 1-8

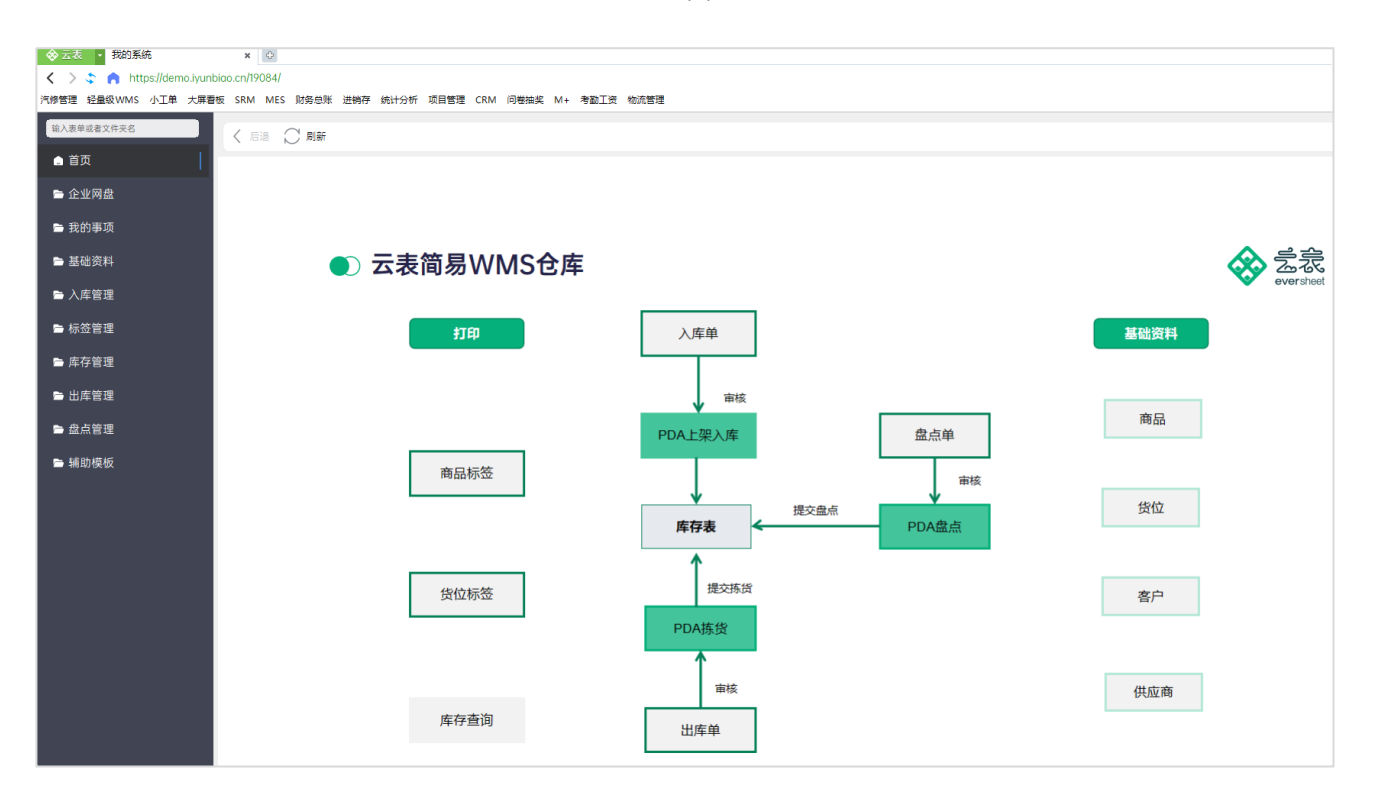

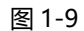

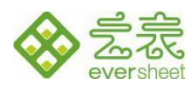

## 2 基础资料

在基础资料中,可以管理商品档案、供应商档案、货位信息和客户信息,维护相关的基础资料。

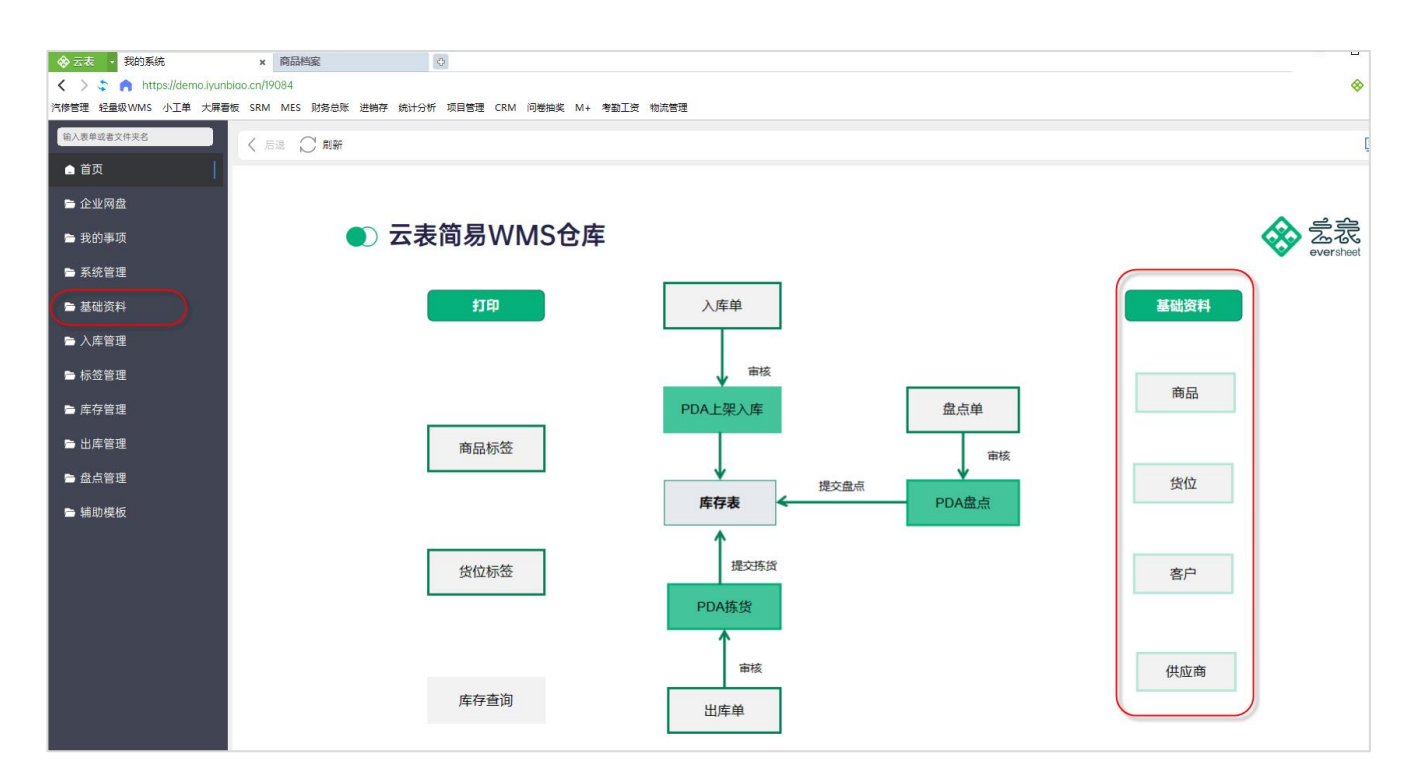

图 2-1

#### 2.1 商品档案

商品档案用于记录管理 WMS 系统中所有管理的商品信息,为后续的出库单、入库单等提供商品数据。在图 2-1, 左侧选中文件夹,选中"商品档案"双击进入商品列表总表;或者在导航页面, 单击"商品"图标进入商品列表总表。支持新建、编辑和删除操作。

新建。在商品档案总表中,单击【新建】可新建商品,编号无需填写,自动生成。 编辑。选中商品,单击【编辑】按钮 (或者在总表中双击商品) 打开该商品并可修改商品信息。 删除。在总表中选中一条记录,或者框选多条记录,可以删除单个或多个商品。

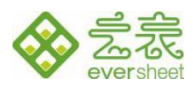

| ◇ 云表 ・ 我的系统                   | i       | 商品档案  |               | ×           |            |                    |              |                     |                     |          |
|-------------------------------|---------|-------|---------------|-------------|------------|--------------------|--------------|---------------------|---------------------|----------|
| < 🗦 💲 🍙 https://demo.iyunbiao | .cn/190 | 84/商品 | 档案            |             |            |                    |              |                     |                     |          |
| 汽修管理 轻量级WMS 小工单 大屏看板          | SRM     | MES 🕅 | 务总账 进销存 统;    | 计分析 项目管理 CI | RM 问卷抽奖 M+ | 考勤工资物流管理           |              |                     |                     |          |
| 输入表单或者文件夹名                    | (+      | 新建    | 🧀 编辑 🔽 删除     | 新定 C        | 刷新 🔯 导出Exc | el 🗦 数据透视表         | 🕞 设计模板       | 1 帮助                |                     |          |
| 』 首页                          | _       | 錯完    | 商品编号          | 商品名称        | 计量单位       | 抑格刑导               | 皇丕恭田         | 创建时间                | 修改时间                | 创建人      |
| ➡ 企业网盘                        | 查询      | SA AE | 140 00 400 -5 |             | 可重十位       | M010 12 5          | AE [] 777/13 | 537E 0314J          | 12 K L J M J        | DOXE / V |
| ▶ 我的东顶                        | 1       |       | SP-0011       | 云夷打印机       | 4          | <b></b>            |              | 2025-02-21 16:19:47 | 2025-02-21 16-19-47 | 邓感田      |
| ■ 36回李炎                       | 2       |       | SP-0020       | 云表 PDA      |            | 左 1 10<br>旗柳版 \/10 | 0            | 2025-02-21 16:19:47 | 2025-02-21 16:19:47 | 双感田      |
| 🖻 系统管理                        | 编辑      | 能商品格  | 筿             |             |            |                    |              |                     |                     | ×        |
| ▶ 基础资料                        | B       | 保存    | 🗗 新建 上一张      | 下一张 🔒 锁题    | 宦 🚍 打印 🔕   | 打印预览 🔊 导出          | 出Excel 🕛 退出  |                     |                     |          |
| 🖻 入库管理                        | -       |       |               |             |            |                    |              |                     |                     |          |
| ▶ 标签管理                        |         |       |               |             |            | 商品档案               |              |                     |                     |          |
|                               |         |       | 商品编号:         | SP-0011     | 商          | 品名称: 云表打印          | 机            | 计量单位: 台             |                     |          |
|                               |         |       | 抽物型品          |             |            | <b>**</b>          |              |                     |                     |          |
| 🖻 出库管理                        | -       |       | 规恰型亏:         | 型亏 16       | 走1         | 5宗用:               |              |                     |                     |          |
| ▶ 盘点管理                        | -       |       |               |             |            |                    |              |                     |                     |          |
| ┣ 辅助模板                        | 11      |       | SP-0001       | 云表打印机       | 台          | 型号 A1              |              | 2025-02-21 16:19:47 | 2025-02-21 16:19:47 | 邓盛用      |
|                               | 12      |       | SP-0010       | 云表 PDA      | 台          | 高级版 V5             |              | 2025-02-21 16:19:47 | 2025-02-21 16:19:47 | 邓盛用      |
|                               | 13      |       | SP-0009       | 云表 PDA      | 台          | 基础版 V4             |              | 2025-02-21 16:19:47 | 2025-02-21 16:19:47 | 邓盛用      |
|                               |         |       |               |             |            |                    |              |                     |                     |          |

图 2-2

## 2.2 供应商档案

## 记录供应商电话、地址等具体信息,便于《入库单》记录供应商信息。

| ☆ 云表     ★ 基础资料                   | 供应商档案            | <b>x</b> + |                 |            |           |          |                     |
|-----------------------------------|------------------|------------|-----------------|------------|-----------|----------|---------------------|
| < 📏 💲 🍙 https://demo.iyunbiao.cn/ | 19084/供应商档案      | _          |                 |            |           |          |                     |
| 汽修管理 轻量级WMS 小工单 大屏看板 SRM          | M MES 财务总账 进销存 统 | 计分析 项目管理 C | RM 问卷抽奖 M+      | 考勤工资 物流管理  |           |          |                     |
| 输入表单或者文件夹名                        | - 新建 🖆 编辑 🏧 🕅 🛚  | 余 🔒 锁定 😷   | 刷新 🙆 导出Exce     | el 🗦 数据透视表 | を 🅞 设计模板  | 😚 帮助     |                     |
|                                   | 锁定 供应商编号         | 供应商名称      | 联系电话            | 备注         | 联系人       | 地址       | 创建时间                |
| 🖻 企业网盘                            | <u></u><br>近询    |            |                 |            |           |          |                     |
| 🖻 我的事项                            | 1 🗌 GYS-001      | 珠海乐图       | 123456          |            | 阿用        |          | 2025-02-21 16:21:51 |
| ► 系统管理 编辑                         | <b>靠供应商档案</b>    |            |                 |            |           |          | ×                   |
| 📄 基础资料                            | 保存 💽 新建 上一张 📑    | 下一张 🔒 锁定   | 喜 ग्रंम 🔕 ग्रंम | D预览 💼 导出Ex | kcel 🕛 退出 |          |                     |
| 自 商品档案                            |                  |            | 供应              | 商档案        |           |          |                     |
| 自 供应商档案                           | * 供应商编号: GYS-0   | 001        | 供应商名称:          | 珠海乐图       | 联系电话      | : 123456 |                     |
| <b>自</b> 货位信息                     | 联系人: 阿用          |            | 地址:             |            |           |          |                     |
| <b>自</b> 客户信息                     | 备注:              |            |                 |            |           |          |                     |
| ▶ 入库管理                            |                  |            |                 |            |           |          |                     |
| ➡ 标签管理                            |                  |            |                 |            |           |          |                     |
| ▶ 库存管理                            |                  |            |                 |            |           |          |                     |

**珠海乐图软件有限公司** 珠海市香洲区南屏科技广场 A307 室

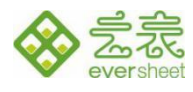

供应商列表总表操作同 2.1 商品档案,可进行新增修改删除操作,编号为自动生成,无需填写,供 应商名称必填。

## 2.3 货位信息

管理商品的存储货位进,并提供单个货位码打印功能。总表操作同 2.1 商品档案,可进行新增修改

删除操作

| ◆ 云表 → 我的系统                 | 货位信息                                                                  | ×                                 |             |            |                     |                     |       |  |  |  |  |  |  |
|-----------------------------|-----------------------------------------------------------------------|-----------------------------------|-------------|------------|---------------------|---------------------|-------|--|--|--|--|--|--|
| < 📏 💲 🍙 https://demo.iyunbi | iao.cn/19084/货位信                                                      | 息                                 |             |            |                     |                     |       |  |  |  |  |  |  |
| 汽修管理 轻量级WMS 小工单 大屏看板        | 汽修管理 经量级WMS 小工单 大屏香板 SRM MES 财务总账 进销存 统计分析 项目管理 CRM 问卷抽奖 M+ 考勘工资 物流管理 |                                   |             |            |                     |                     |       |  |  |  |  |  |  |
| 输入表单或者文件夹名                  | + 新建 🖆                                                                | 编辑 🔄 删除 🔒 锁定 🖸                    | 刷新 💼 导出Exce | :) 🗦 数据透视表 | 🌄 设计模板 🛭 🛙          | 帮助                  |       |  |  |  |  |  |  |
| ▲ 首页                        |                                                                       | 化应检导 化应复数                         | 且不可用        | 冬注         | 创建时间                | 修改时间                |       |  |  |  |  |  |  |
| ➡ 企业网盘                      | 夜海                                                                    | 风区端5 风区日称                         | 定日可用        | 田 /工       | R3XE 03101          | i> PC n3 tri        | BUXEX |  |  |  |  |  |  |
| ► 我的事项                      | 1                                                                     | HW-CL-02-01-05 冷笑区-02号货位          |             |            | 2025-02-21 16:23:30 | 2025-02-21 16:28:30 | 邓盛用   |  |  |  |  |  |  |
| ▶ 系统管理                      | 编辑:货位信息                                                               | -                                 |             |            |                     |                     | ×     |  |  |  |  |  |  |
| ▶ 基础资料                      | 日本 保存 🦷                                                               | 打印货位标签                            |             |            |                     |                     |       |  |  |  |  |  |  |
| ▶ 入库管理                      |                                                                       |                                   | 货值          | 立信息        |                     |                     |       |  |  |  |  |  |  |
| ▶ 标签管理                      | * 货                                                                   | 位编号: <mark>HW</mark> -CL-02-01-05 | 货位名称: 冷     | 链区-02号货位   | 是否可用:               |                     |       |  |  |  |  |  |  |
| ▶ 库存管理                      |                                                                       | 备注:                               |             |            |                     |                     |       |  |  |  |  |  |  |
| ▶ 出库管理                      |                                                                       |                                   |             |            |                     |                     |       |  |  |  |  |  |  |
| ▶ 盘点管理                      |                                                                       |                                   |             |            |                     |                     |       |  |  |  |  |  |  |
| ┣ 辅助模板                      |                                                                       |                                   |             |            |                     |                     |       |  |  |  |  |  |  |

图 2-4

注意: 货位编号的前两位一定是"HW",否则保存时会报错,如下图所示,货区名称为必填项。

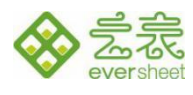

| *新建:货位信息<br>译存 📄 打印货位标签 |                      |       | × |
|-------------------------|----------------------|-------|---|
|                         | 货位信息                 |       |   |
| * 货位编号: AA1-11-1        | 货区名称:                | 是否可用: |   |
| 备注:                     | 提示 ×                 |       |   |
|                         | 货位编号格式存在问题,请保持前2位为HW |       |   |
|                         | 确定( <u>O</u> )       |       |   |
|                         |                      |       |   |

图 2-5

打印货位码: 在货位信息页面 (图 2-6) , 单击【打印该货位标签】打印单个货位码。打印货位标

签,样式如下。

| 编辑:炭位信息 × ■ 保存 ● 打印货位标签                                                                                                    |                 |
|----------------------------------------------------------------------------------------------------|-----------------|
| 为一个人,我们就是一些人,我们就是一些人,我们就是一些人,我们就是一些人,我们就是一些人,我们就是一些人,我们就是一些人,我们就是一些人,我们就是一些人,我们就<br>第二章 "你们,你们就是你们,你们就是你们,你们就是你们的你们,你们就是你们的你们,你们就是你们的你们,你们们不是你们的你们,你们们们们们们,你们们们们们们们们, |                 |
| * 货位编号: HW-DK-1-01 货区名称: 冻库一区01货位 是否可用: 🗌                                                                                                    | 货位标签            |
|                                                                                                    | 货位编号 HW-DK-1-01 |
|                                                                                                    |                 |

图 2-6

## 2.4 客户信息

用于记录客户数据,便于《出库单》记录客户信息。总表操作同 2.1 商品档案,编号为自动生成,

无需填写,客户名称必填。

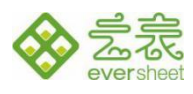

| ◆ 云表 ▼ 我的系统         | 客户信息 x ♀                                                                               |  |  |  |  |  |  |  |  |
|---------------------|----------------------------------------------------------------------------------------|--|--|--|--|--|--|--|--|
| < 🗦 💲 🍙 https://dem | .iyunbiao.cn/19084/客户信息                                                                |  |  |  |  |  |  |  |  |
| 汽修管理 轻量级WMS 小工单     | 大屏看板 SRM MES 财务总账 进销存 统计分析 项目管理 CRM 问卷抽奖 M+ 考勘工资 物流管理                                  |  |  |  |  |  |  |  |  |
| 输入表单或者文件夹名          |                                                                                        |  |  |  |  |  |  |  |  |
|                     | 🕇 🔰 新建 🍹 編輯 🔄 删除 🎽 锁定 🕑 刷新 🔯 导出Excel 🚦 数据透视表 🔽 设计模板 🔞 帮助                               |  |  |  |  |  |  |  |  |
|                     | 锁定         客户编号         客户名称         联系人         电话         是否可用         地址         备注 |  |  |  |  |  |  |  |  |
| 🖻 企业网盘              | 查询                                                                                     |  |  |  |  |  |  |  |  |
| 🖻 我的事项              | 1     KH-001     珠海乐图软件有限公 张总     123456     ビ 广东珠海南屏科技广                               |  |  |  |  |  |  |  |  |
| ▶ 基础资料              | Se 基础资料 >   「编辑:客户信息 × X                                                               |  |  |  |  |  |  |  |  |
| 🖻 入库管理              | 🔁 保存 📳 新建 上一张 下一张 🔒 锁定 📑 打印 🙆 打印预览 📾 导出Excel 🕛 退出                                      |  |  |  |  |  |  |  |  |
| ➡ 标签管理              | 客户信息                                                                                   |  |  |  |  |  |  |  |  |
| 🖻 库存管理              | * 客户编号: KH-001 * 客户名称: 珠海乐图软件有限公司                                                      |  |  |  |  |  |  |  |  |
| 🖻 出库管理              | ▶ 联系人: 张总 电话: 123456 是否可用: ☑                                                           |  |  |  |  |  |  |  |  |
| ▶ 盘点管理              | > 地址: 广东珠海南屏科技广场A307                                                                   |  |  |  |  |  |  |  |  |
| ┣ 辅助模板              | 备注:                                                                                    |  |  |  |  |  |  |  |  |
|                     |                                                                                        |  |  |  |  |  |  |  |  |

图 2-7

## 3 标签管理

## 3.1 货位标签

建立好基础资料后,需要打印商品和货位的标签。在标签管理模主要是对商品和货位的条码进行单

条或者批量打印的功能。有操作界面(货位标签、商品标签)和打印模板(个人应用支持修改打印模板)。

|                             | *                   | 货位标签      | 42   |  |
|-----------------------------|---------------------|-----------|------|--|
| < > 🗢 🦛 https://d           | demo.iyunbiao.cn/19 | 084/文件夹   |      |  |
| <mark> 134 </mark> 180 技术问题 | 网关服务器 演示空间          | 3)        |      |  |
| 输入表单或者文件夹名                  | く 后退                | > 打开 📿 刷新 | 删除   |  |
| _ 首页                        |                     |           |      |  |
| ➡ 企业网盘                      |                     |           | E E  |  |
| 🖻 我的事项 🛛 🔷 👌                | 打印模板                | 货位标签      | 商品标签 |  |
| ➡ 基础资料 >                    |                     |           |      |  |
| 🖻 入库管理 💦 💊                  |                     |           |      |  |
| ▶ 标签管理 ~                    | 1                   |           |      |  |
| ┣ 打印模板 >                    |                     |           |      |  |
| ■ 货位标签                      |                     |           |      |  |
| ■ 商品标签                      |                     |           |      |  |

图 3-1

**珠海乐图软件有限公司** 珠海市香洲区南屏科技广场 A307 室

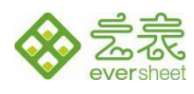

选择打印货位,输入需要打印的数量可进行批量多次打印,点击【打印标签】后选择需要使用的打

#### 印机,打印的标签大小为59\*52,打印效果如下图

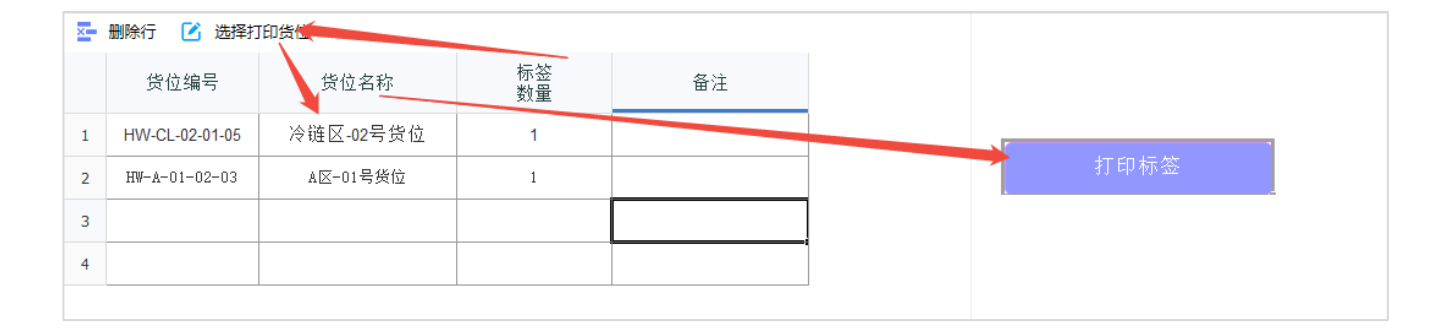

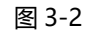

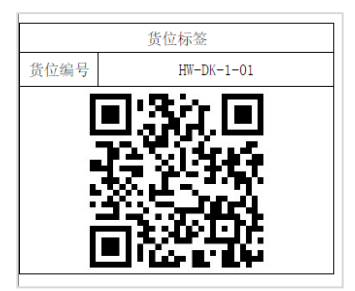

图 3-3

## 3.2 商品标签

提供2种打印方式:打印所有商品标签和未入库的商品标签,提供单个打印和批量打印的功能。

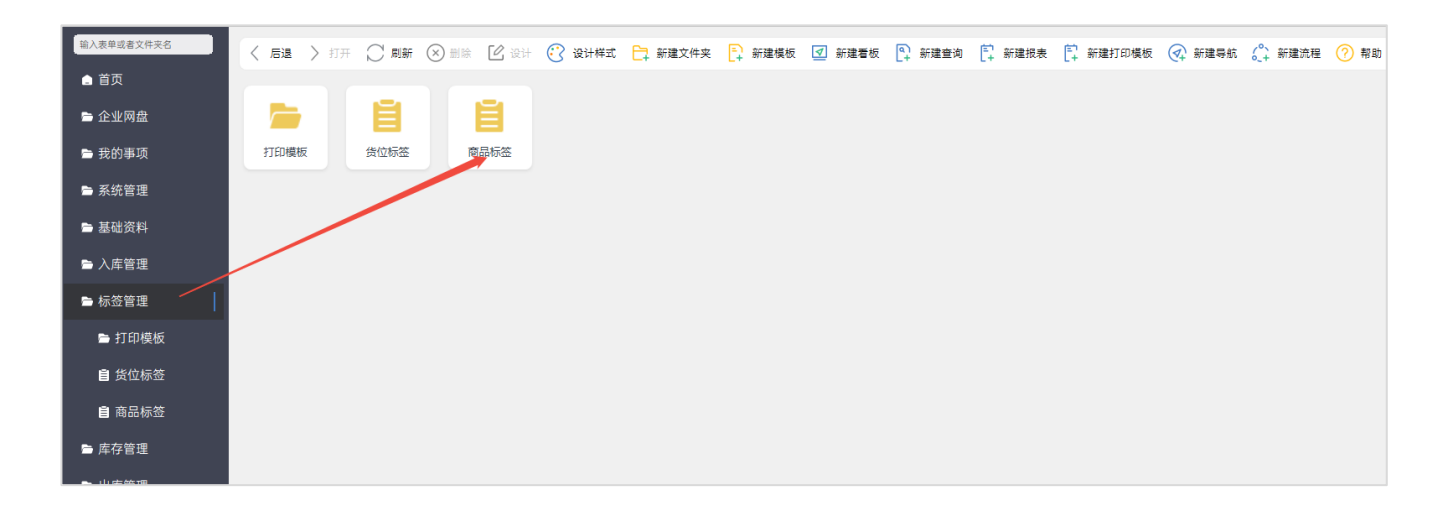

**珠海乐图软件有限公司** 珠海市香洲区南屏科技广场 A307 室

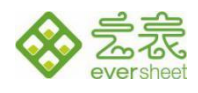

1) 打印未入库的商品。单击【选择未入库商品】,选择商品,针对性的补打商品标签。

2) 打印所有商品标签。单击【从商品档案选择】,选择商品。

打印操作与货位标签相同,打印效果如下图 (图 3-7)

| -  | 删除行       | 바키이후현미호미 |      |                        |          |          |          |         |
|----|-----------|----------|------|------------------------|----------|----------|----------|---------|
| 选择 | 未入库商品 从商品 | 档案选择     | P.   | ル从八八牛牛木                | 元成八件口小   | 的估计进行过程; | 也可以且按从间面 | 的日条进行选择 |
|    | 商品编号      | 商品名称     | 计量单位 | ⇒<br>一<br>素<br>人未<br>置 | 标签<br>数量 | 入库单号     |          |         |
| 1  |           |          |      |                        |          |          |          |         |
| 2  |           |          |      |                        |          |          |          | 打印标签    |
| 3  |           |          |      |                        |          |          |          |         |
| 4  |           |          |      |                        |          |          |          |         |
|    |           |          |      |                        |          |          |          |         |

图 3-5

### 例如从入库单中选择,打印数量默认为未入库数量

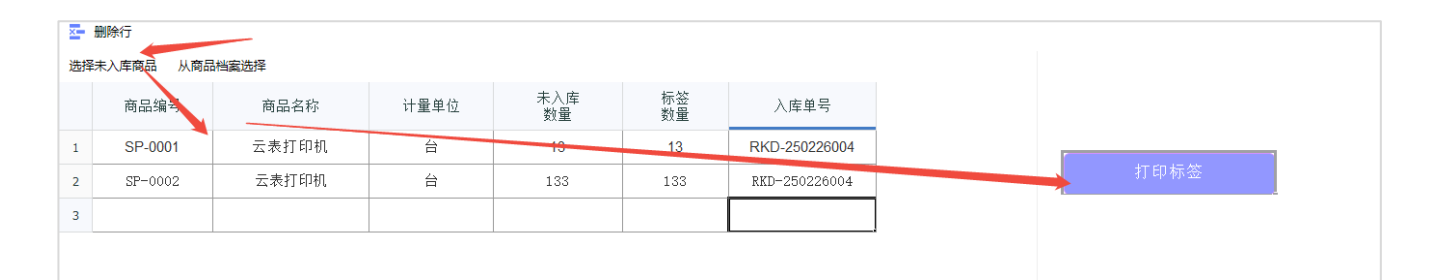

图 3-6

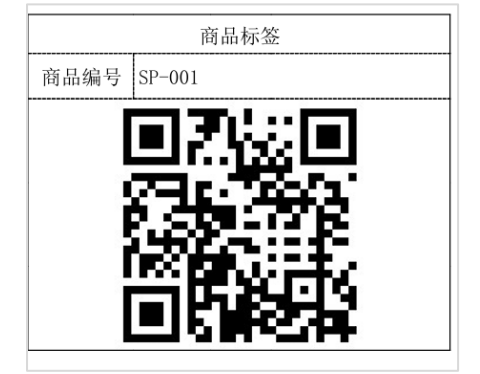

图 3-7

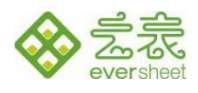

## 4 入库管理

针对商品进行入库上架操作,主要包括:入库单、PDA 入库上架。在 PC 端录入或者系统推送《入 库单》到系统,上架员手持 PDA 或者 APP 打开《PDA 入库上架》选择需要操作的单据,快速操作,系 统自动将商品与货位进行关联。

入库业务流程:新建入库单-入库单审核-PDA 入库上架-更新库存

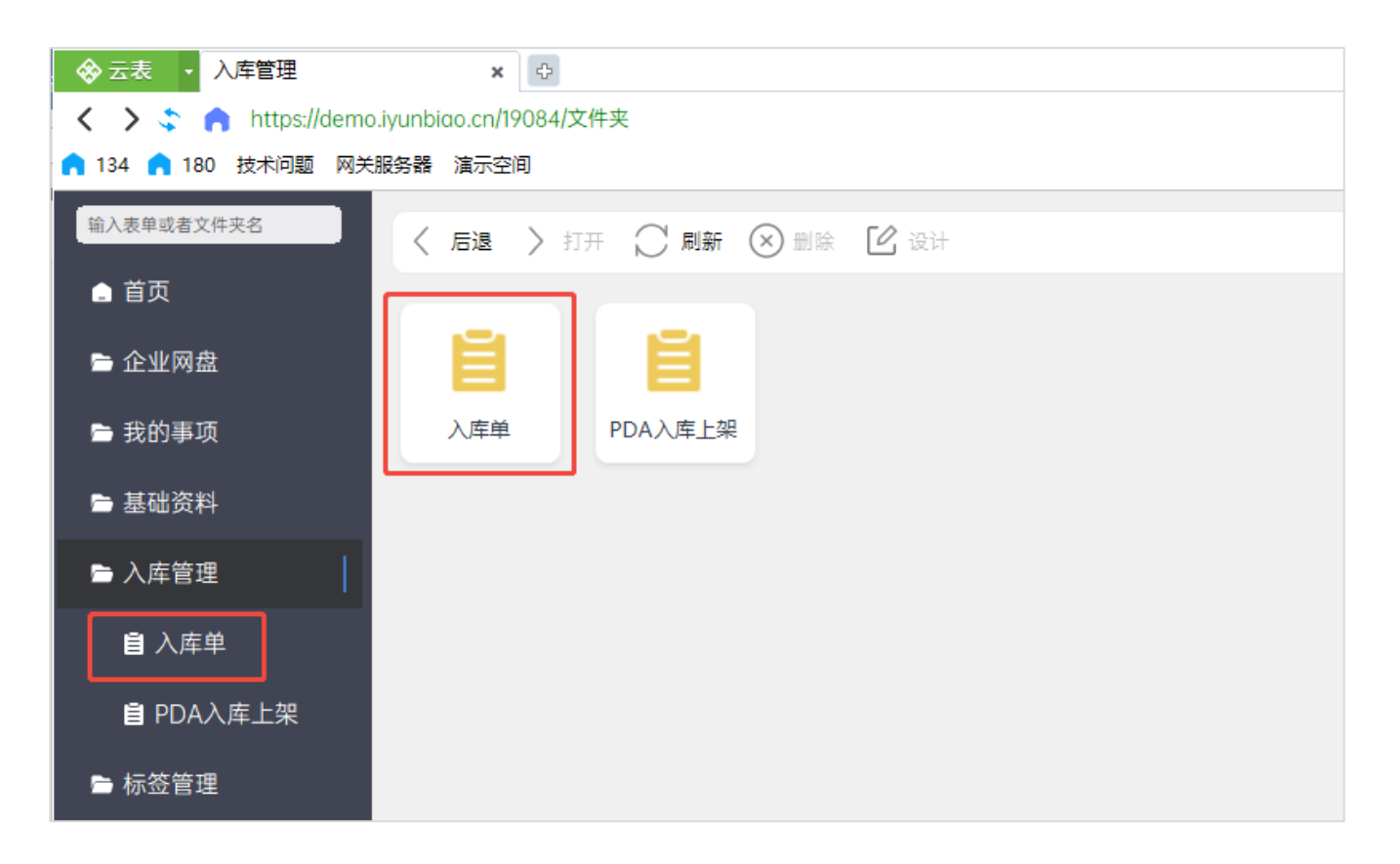

图 4-1

## 4.1 入库单

点击导航菜单:入库管理-入库单,可进入《入库单》总表界面(图 4-2)

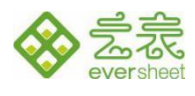

| ☆ 云表     ・ 入库管理                                          |    | λ   | <b>车</b> 单    | ×          |     |         |       |           |    |  |  |
|----------------------------------------------------------|----|-----|---------------|------------|-----|---------|-------|-----------|----|--|--|
| < > 💲 🏫 https://demo.iyunbiao.cn/19084/入库单               |    |     |               |            |     |         |       |           |    |  |  |
| 134 A 180 技术问题 网关服务器 演示空间                                |    |     |               |            |     |         |       |           |    |  |  |
| 输入表单或者文件夹名 🕂 新建 💣 编辑 🏧 删除 🔒 锁定 🕐 刷新 🙆 导出Excel 📑 数据透视表 审核 |    |     |               |            |     |         |       |           |    |  |  |
|                                                          |    | 锁定  | 入库单号          | 入库日期       | 制单人 | 供应商编号   | 供应商名称 | 已完成<br>入库 | 审核 |  |  |
|                                                          | 查询 | ••• |               |            |     |         |       |           |    |  |  |
| 🖻 我的事项                                                   | 1  |     | RKD-250304001 | 2025-03-04 | 阿用  | GYS-001 | 珠海乐图  |           |    |  |  |
| 🖻 基础资料                                                   | 2  |     | RKD-250227004 | 2025-02-27 | 阿用  | GYS-001 | 珠海乐图  |           |    |  |  |
| ▶ 入库管理                                                   | 3  |     | RKD-250226004 | 2025-02-26 | 阿用  | GYS-001 | 珠海乐图  |           |    |  |  |
|                                                          | 4  |     | RKD-250303001 | 2025-03-03 | 阿用  | GYS-001 | 珠海乐图  |           |    |  |  |
|                                                          | 5  |     | RKD-250301003 | 2025-03-01 | 阿用  | GYS-001 | 珠海乐图  |           |    |  |  |
| 自 PDA入库上架                                                | 6  |     | RKD-250301002 | 2025-03-01 | 阿用  | GYS-001 | 珠海乐图  |           |    |  |  |
| ┣ 标签管理                                                   | 7  |     | RKD-250301001 | 2025-03-01 | 阿用  | GYS-001 | 珠海乐图  |           |    |  |  |

图 4-2

#### 1) 在入库单总表, 单击【新建】, 进入入库单

2)在"供应商名称"上可选择填写供应商信息(来自供应商信息),在"商品编号"可选择入库的商品(来自商品信息),选择供应商和商品时,需要选中该单元格后才会显示组合按钮(图 4-3),填写单价、数量信息(金额自动计算),入库单号保存后自动生成。

|                                                                     | • 入库管理            | 入库单                   |        | 新建:入库单 | ×    |            |            |  |  |  |  |
|---------------------------------------------------------------------|-------------------|-----------------------|--------|--------|------|------------|------------|--|--|--|--|
| < >                                                                 | 💲 🍙 https://demo. | iyunbiao.cn/19084/入库单 | ²/new  |        |      |            |            |  |  |  |  |
| <b>1</b> 34                                                         | 180 技术问题 网天的      | 极劳奋 演示全问              |        |        |      |            |            |  |  |  |  |
| ■ 保存 ■ 新建 (1) 退出 【审核】                                               |                   |                       |        |        |      |            |            |  |  |  |  |
|                                                                     |                   |                       |        |        |      |            |            |  |  |  |  |
| 入库单                                                                 |                   |                       |        |        |      |            |            |  |  |  |  |
| 入库单号:         入库日期:         2025-03-07         制单人:         Amadeus |                   |                       |        |        |      |            |            |  |  |  |  |
|                                                                     | 供应商编号:            | GYS-001               | 供应商名称: | 珠海乐图   | •••• | 已完成入库:     |            |  |  |  |  |
|                                                                     |                   |                       |        |        | i    |            |            |  |  |  |  |
| 向.                                                                  | 上插入行 🛂 向下插入       | 、行 🛂 删除行              |        |        |      |            |            |  |  |  |  |
|                                                                     | 商品编号              | 商品名称                  | 计量单位   | 规格型号   | 数量   | 单价         | 金额         |  |  |  |  |
| 1                                                                   | SP-0001 •••       | 云表打印机                 | 台      | 型号 A1  | 1    | ¥ 1,500.00 | ¥ 1,500.00 |  |  |  |  |
| 2                                                                   | SP-0002           | 云表打印机                 | 台      | 型号 B2  | 2    | ¥ 1,400.00 | ¥ 2,800.00 |  |  |  |  |
| 3                                                                   | SP-0003           | 云表打印机                 | 台      | 型号 C3  | 1    | ¥ 1,200.00 | ¥ 1,200.00 |  |  |  |  |
| 4                                                                   | SP-0004           | 云表打印机                 | 台      | 型号 D4  | 1    | ¥ 2,000.00 | ¥ 2,000.00 |  |  |  |  |
| 5                                                                   |                   |                       |        |        |      |            |            |  |  |  |  |

图 4-3

**珠海乐图软件有限公司** 珠海市香洲区南屏科技广场 A307 室

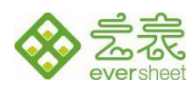

## 3) 检查无误后点击【审核】, 审核后的"入库单"才能进行 PDA 入库操作。

|             | <ul> <li>              ◆ 云表             ・ 入库管理             ・ 入库管理             ・ 人库管理             ・ 人库管理             ・ 、             ・</li></ul> |               |        |            |     |            |              |  |  |  |  |  |
|-------------|----------------------------------------------------------------------------------------------------|---------------|--------|------------|-----|------------|--------------|--|--|--|--|--|
| ■ 保存 ■ 新建   |                                                                                                    |               |        |            |     |            |              |  |  |  |  |  |
| 入库单         |                                                                                                    |               |        |            |     |            |              |  |  |  |  |  |
|             | 入库单号:                                                                                                    | RKD-250301003 | 入库日期:  | 2025-03-01 |     | 阿用         |              |  |  |  |  |  |
|             | 供应商编号:                                                                                                    | GYS-001       | 供应商名称: | 珠海乐图       | i   |            |              |  |  |  |  |  |
| <b>祛</b> 向. | 上插入行 🌜 向下插入                                                                                                    | 行 🏧 删除行       |        |            |     |            |              |  |  |  |  |  |
|             | 商品编号                                                                                                    | 商品名称          | 计量单位 △ | 规格型号       | 数量  | 单价         | 金额           |  |  |  |  |  |
| 1           | SP-0001 •••                                                                                                    | 云表打印机         | 台      | 型号 A1      | 100 | ¥ 1,999.00 | ¥ 199,900.00 |  |  |  |  |  |
| 2           | SP-0002                                                                                                    | 云表打印机         | 台      | 型号 B2      | 100 | ¥ 1,999.00 | ¥ 199,900.00 |  |  |  |  |  |
| 3           |                                                                                                    |               |        |            |     |            |              |  |  |  |  |  |

图 4-4

## 4.2 PDA 入库上架

对已审核的入库单进行扫码上架到对应的货位。

注意: 该表单只能在手机 app 或者 PDA 执行扫码操作, 电脑端无法执行扫码操作

4.2.1 下载安装 app

1) 打开网址 https://www.iyunbiao.com/download/download.html, 或打开手机应用市

场搜索云表下载安装 P。

2) 打开云表 APP, 需要使用会员账号密码登录, 微信扫码注册用户需要点击【忘记密码】

来设置密码(图 4-5),其中登录名为微信绑定的手机号(图 4-6),输入验证码后设置新密码(图

4-7)。

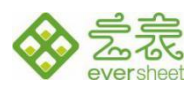

| 11:39                                   | X 🏘 🍣 🖞 🖞 🖾            | 11:40 | X 81    | \$ "II "II <b>67</b> | <b>11:42</b> Q | <b>刘</b> 书i 有               | s %il %il (87) |
|-----------------------------------------|------------------------|-------|---------|----------------------|----------------|-----------------------------|----------------|
|                                         |                        | <     | 找回密码    |                      | <              | 找回密码                        |                |
| с                                       |                        | 登录名:  | 会员名/手机号 | 0                    | 1              | 我们已经发送了验证码到你的<br>******1641 | 手机:            |
| <u>८</u> , 10%                          |                        |       | 确 定     |                      | 输入验证码:         | 请输入短信验证码                    | 27秒后重发         |
| ᇔᄳᆓᆋᆖ                                   | <b>=</b>               |       |         |                      | 输入新密码:         | 请输入密码                       |                |
| <b>从迎不到公</b><br><sub>用云表, 绽放我们的管理</sub> | マージョン                  |       |         |                      | 确认新密码:         | 请输入密码                       |                |
|                                         |                        |       |         |                      | ;-30个字符, 需     | 包含大,小写字母、数字和符               | 符号中至少3种字符      |
| 用户 请输入帐                                 | 号或手机号                  |       |         |                      |                | 下一步                         |                |
| <b>密码</b> 请输入密码                         | 玛                      |       |         |                      |                |                             |                |
|                                         |                        |       |         |                      |                |                             |                |
| 我已阅读并同意《用》                              | <sup>白</sup> 协议》《隐私条款》 |       |         |                      |                |                             |                |
| 豆                                       | *                      |       |         |                      |                |                             |                |
|                                         |                        |       |         |                      |                |                             |                |
|                                         |                        |       |         |                      |                |                             |                |
|                                         |                        |       |         |                      |                |                             |                |
|                                         |                        |       |         |                      |                |                             |                |
| 忘记密码                                    | 注册                     |       |         |                      |                |                             |                |

#### 图 4-5、图 4-6、图 4-7

3) 登录后,点击工作台,找到对应的应用(图1-6注册时的填写应用名称)

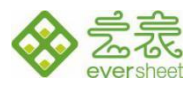

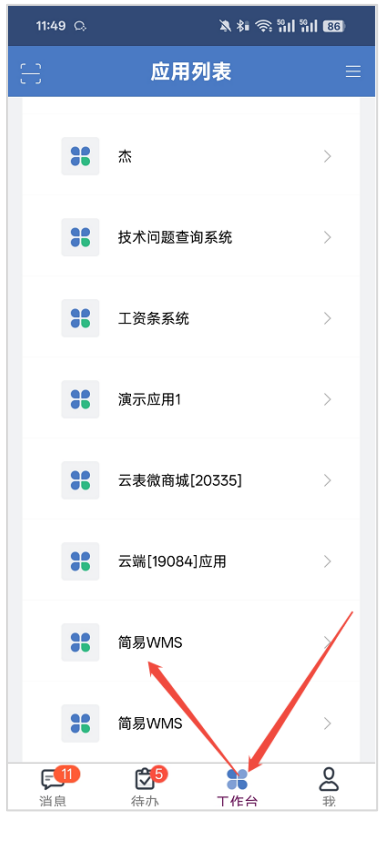

图 4-8

4) 若其他用户要使用 APP, 需该用户注册了云表会员并且在用户中绑定手机号,并且设置

新用户的权限,详请学习权限相关内容(https://docs.iyunbiao.com/home/T-permissions/37c9)。

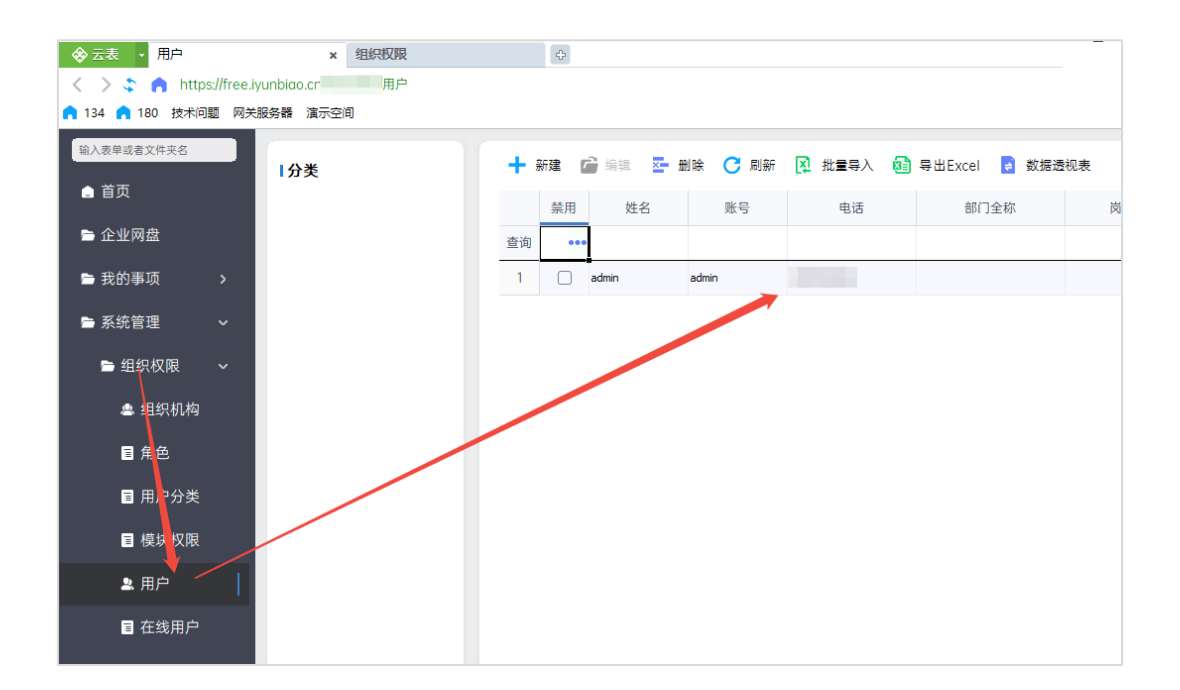

图 4-9

**珠海乐图软件有限公司** 珠海市香洲区南屏科技广场 A307 室

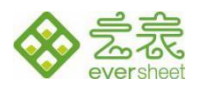

#### 4.2.2 操作步骤

1) 进入手机云表 app 或者云表 PDA,找到应用空间,进入 PDA 入库上架进入操作界面,

先选择入库单信息 (会自动从入库单中获取已审核并且未完成入库的单据) 再进行扫码操作。

| 下午2:51 0   | ).3K/s ⁄⊈ ′© | •              | * 3      | 1 🗟 🖾 | 下午2:50   0.8K/s 必 🕫 😐 🔶 🛍 📚 🚥 |                  |              |  |  |
|------------|--------------|----------------|----------|-------|-------------------------------|------------------|--------------|--|--|
|            | 云端           | [19084]应       | 团用       | Q ≡   | <                             | PDA入库上架          | ≡            |  |  |
| 我的事项       |              |                |          | •     | 入库单                           |                  | 7            |  |  |
| ()<br>待处理  | 回<br>已处理     | <b></b><br>授送我 | 1<br>我发起 | 消息    | 货位名称                          |                  | /'           |  |  |
| 系统管理       |              |                |          |       | 货位编号                          |                  |              |  |  |
| ┏ 用户       |              |                |          |       | 商品编号                          |                  |              |  |  |
|            | 授权管理         |                | /        |       | 商品名称                          | 无选择入库里<br>码,不然会有 | 冉进行扫<br>报错提示 |  |  |
|            |              | /              |          |       | 未入库数<br>量                     | 的                |              |  |  |
|            | 入床上架         |                |          |       | 本次入库<br>数量                    |                  |              |  |  |
|            | ハヰエネ         |                |          |       |                               |                  |              |  |  |
| 出库管理       |              |                |          | •     |                               |                  |              |  |  |
| PDA:       | 拣货           |                |          |       |                               |                  |              |  |  |
| 盘点管理       |              |                |          |       |                               |                  |              |  |  |
| 自<br>PDA盘点 |              |                |          |       |                               |                  |              |  |  |
|            |              |                |          |       |                               |                  |              |  |  |
|            |              |                |          |       |                               |                  |              |  |  |
|            |              |                |          |       |                               |                  |              |  |  |
|            |              |                |          |       |                               |                  |              |  |  |
|            |              |                |          |       |                               | 扫码               |              |  |  |

图 4-10、图 4-11

2) 选择好入库单信息后再进行扫码,点击【扫码】按钮,先扫描商品码(未先扫商品码直接 扫货位码会提示报错),此时会带出该入库单该扫码商品的未入库数量,可以手动修改本次入库数

量(系统会规范填入的值,超出范围值都会提示对应的报错信息)。

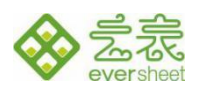

| 下午3:09   4.0K/ | s 🖉 🏵 🛛 | * "iil 😤 🖾      | 15:25 🔉 🧰  | 15:25 다 👼 🖉 🕥 🛛 🔌 🎋 泠 🏦 🏭 1933 • |                |           | 15:30 🔍 🚟 😫 🕣 🛛 🔉 🗱 🤶 គឺរៅ គឺរៅ 💷 |                     |          |
|----------------|---------|-----------------|------------|----------------------------------|----------------|-----------|-----------------------------------|---------------------|----------|
| <              | PDA入库上架 | ≡               | <          | PDA入库上                           | 架 =            | 1         | ΡΠΔ λ                             | 库上型                 | =        |
| 入库单            | RK      | D-250226004 ••• |            |                                  |                |           | PDAM                              |                     |          |
| 货位名称           |         |                 | 入库里        | R                                | D-250310001 •• | • 入库单     | <u>à</u>                          | RKD-2503100         | 02 •••   |
| 货位编号           | 扫描商     | 品码后带出           | 货位名称       |                                  |                | 货位名       | 称                                 |                     |          |
| 商品编号           |         | SP-0001         | 货位编号       |                                  |                | 货位编       | 5                                 |                     |          |
| 商品名称           |         | 云表打印机           | ****       |                                  |                | 商品编       | 号                                 | SP-0                | 01       |
| 未入库数<br>量      |         | 133             | 请先打        | 3商品条码后再扫线                        | 皆位码上架          | 商品名       | 称                                 | 云表PI                | DA       |
| 本次入库<br>数量     |         | 1               |            | 确定                               |                | 未入库       | 题                                 |                     | 5        |
|                |         |                 | 本次入库<br>数量 |                                  |                | 本次入<br>数量 | 」库<br>量大于未入库数量<br>1               | ₹, 请重新选择本次 <i>,</i> | 1<br>入库数 |
|                | 白码      |                 |            | 扫码                               |                |           | 扫                                 | 码                   |          |

图 4-12、图 4-13、图 4-14

3) 然后再次点击【扫码】扫描放入的货位条码,上架成功后会返回成功提示消息并且会清
 空扫码的所有信息,方便重复上架操作。同时更新库存表的货位数量

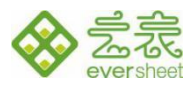

| 15:26  😞 🚾 🔮 ( | 3      | 🗴 🗱 🤶 🕅 🕅 🕻  | 93) •  |
|----------------|--------|--------------|--------|
| <              | PDA入库  | 上架           | ≡      |
| 入库单            |        | RKD-25031000 | 1 •••• |
| 货位名称           |        |              |        |
| 货位编号           |        |              |        |
| 商品编号           |        |              |        |
| 商品名称           |        |              |        |
| 未入库数<br>量      |        |              |        |
| 本次入库<br>数量     |        |              |        |
|                |        |              |        |
|                |        |              |        |
|                |        |              |        |
|                |        |              |        |
|                |        |              |        |
|                | 商品扫码上架 | 是成功!         |        |
|                | 扫码     |              |        |

图 4-15

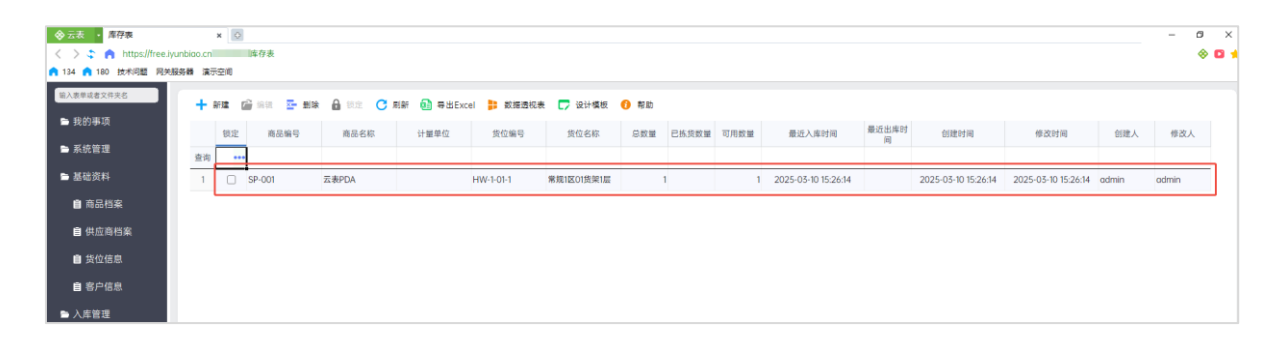

图 4-16

## 5 出库管理

对商品的进行出库拣货操作,主要包含了出库单和 PDA 拣货。

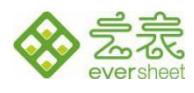

出库单用于提供 PDA 拣货任务,记录拣货状态以及执行出库操作(扣减库存中的数量), PDA 拣 货主要在 PDA 中操作,通过手持终端 (PDA) 实现商品的拣货出库操作。在 PC 端录入或者系统推送《出 库单》到系统,拣货员手持 PDA 或者 APP 打开《PDA 拣货》选择需要操作的单据,快速操作,系统自 动将商品从对应货位中扣除。

出库业务流程:新建出库单-出库单审核-PDA 拣货(拣货信息回写出库单)-更新库存(已拣货数

量)-出库单出库-更新库存(总数量、已拣货数量)

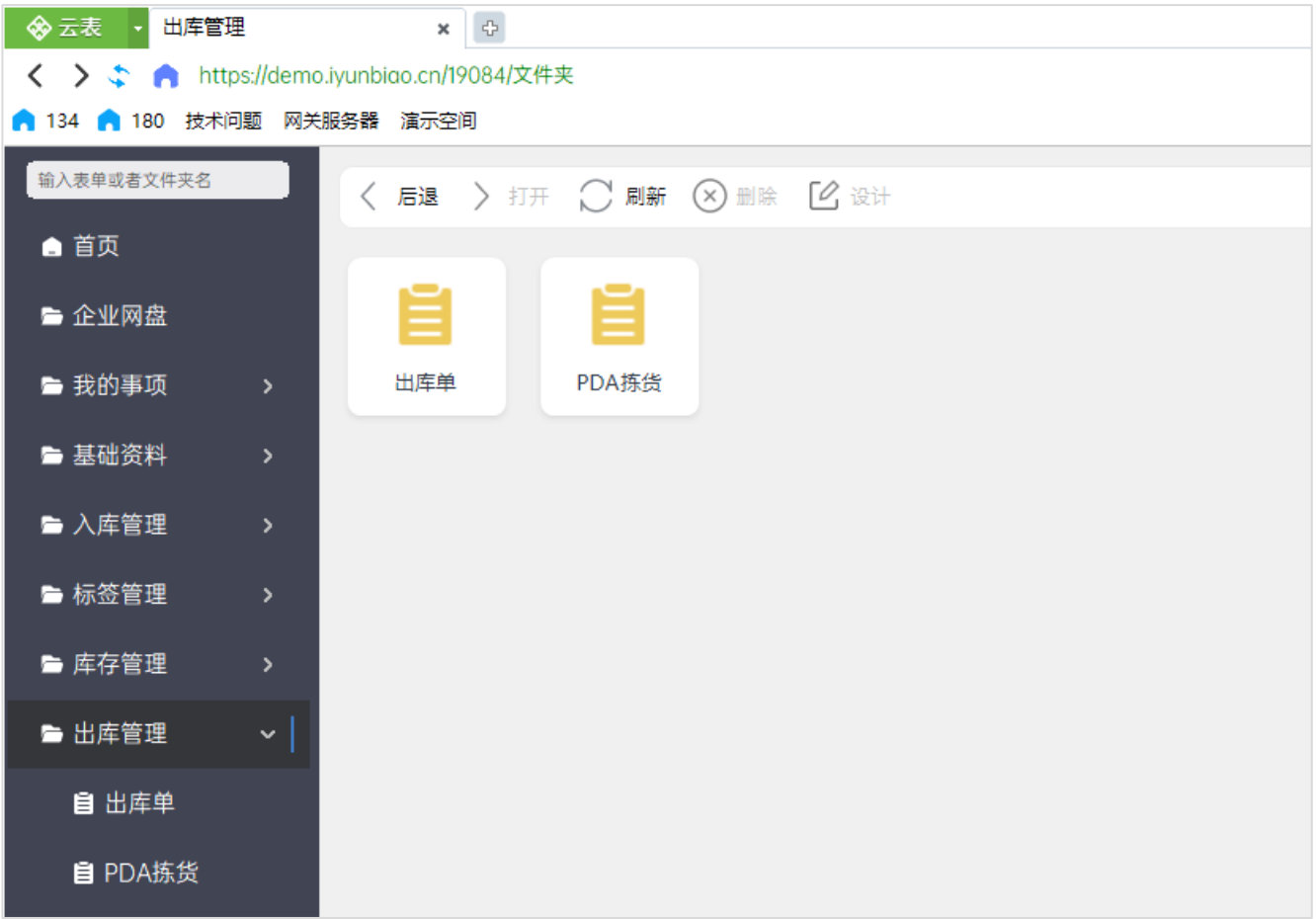

图 5-1

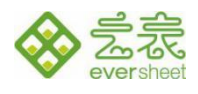

5.1出库单

#### 点击导航菜单:出库管理-出库单,可进入《出库单》总表界面(图 5-2)

| ◆ 云表 ▼ 出库管理               |          | 出                | 车单            | ×          |            |              |              |      |    |            |    |
|---------------------------|----------|------------------|---------------|------------|------------|--------------|--------------|------|----|------------|----|
| < > 💲 🍙 https://demo.iyun | nbiao.cr | n <b>/1</b> 9084 | /出库单          |            |            |              |              |      |    |            |    |
| 134 180 技术问题 网关服务器        | 器 演示     | 空间               |               |            |            |              |              |      |    |            |    |
| 输入表单或者文件夹名                | <b>_</b> | 1.C Z 🖶 👔        | 🖆 (ets 🔽 🖬 🖈  |            |            | Evcal 🍋 粉掘海i | □■■ 田均 甲房    |      |    |            |    |
|                           | - 2      | NIXE (           |               | ERAE (     | 기 씨에 한 국 비 |              | <b>164x </b> |      |    | _          |    |
|                           |          | 锁定               | 出库单号          | 出库日期       | 制单人        | 客户名称         | 客户编号         | 出库状态 | 审核 | 是否已<br>完成拣 | 出库 |
| ➡ 企业网盘                    | 本沟       |                  | 1             |            |            |              |              |      |    | 货          |    |
| 🖻 我的事项                    | 旦间       |                  |               | 0005 07 04 |            | 市法医园物业大园人    | 1/11.001     | +400 | 0  |            |    |
| ▶ 基础资料                    | 1        |                  | CKD-250304008 | 2025-03-04 | 阿用         | 坏海乐图软件有限公    | KH-001       | 木出库  |    |            |    |
|                           | 2        |                  | CKD-250304007 | 2025-03-04 | 阿用         | 珠海乐图软件有限公    | KH-001       | 未出库  |    |            |    |
| ► 入库管理                    | 3        |                  | CKD-250304006 | 2025-03-04 | 阿用         | 珠海乐图软件有限公    | KH-001       | 未出库  |    |            |    |
| ┣ 标签管理                    | 4        |                  | CKD-250304005 | 2025-03-04 | 阿用         | 珠海乐图软件有限公    | KH-001       | 已出库  |    |            |    |
| ■ 库友管理                    | 5        |                  | CKD-250304003 | 2025-03-04 | 阿用         | 珠海乐图软件有限公    | KH-001       | 已出库  |    |            |    |
| ● 件行自注                    | 6        |                  | CKD-250304002 | 2025-03-04 | 阿用         | 珠海乐图软件有限公    | KH-001       | 已出库  |    |            |    |
| ▶ 出库管理                    | 7        |                  | CKD-250304001 | 2025-03-04 | 阿用         | 珠海乐图软件有限公    | KH-001       | 未出库  |    |            |    |
| <b>自</b> 出库单              | 8        |                  | CKD-250303001 | 2025-03-03 | admin      | 珠海乐图软件有限公    | KH-001       | 未出库  |    |            |    |
| ■ PDA拣货                   |          |                  |               |            |            |              |              |      |    |            |    |
|                           |          |                  |               |            |            |              |              |      |    |            |    |
| 🖻 盘点管理                    |          |                  |               |            |            |              |              |      |    |            |    |

#### 图 5-2

#### 1) 在出库单总表, 单击【新建】, 进入出库单

2)在"客户名称"上可选择填写客户信息(来自客户档案),在出库明细中的"商品编号"可选择 出库的商品(来自商品信息),填写单价、数量信息(金额自动计算),出库货位明细由 PDA 拣货后回 写,无需填写。出库单号保存后自动生成。

3) 检查无误后点击审核 (图 5-3), 此时检查商品库存是否足够, 库存不足则报错提示库存不足 (图

6-4) , 审核后的单据可进行 PDA 拣货。

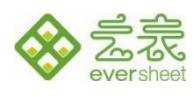

| ◆ 云表 ・ 出库管理                  | 出库单                                          |          | 编辑:出库单   | ×    | ¢     |       |  |  |  |  |  |
|------------------------------|----------------------------------------------|----------|----------|------|-------|-------|--|--|--|--|--|
| < 📏 💲 🍙 https://demo.iyunbio | ao.cn/19084/出库单/7                            |          |          |      |       |       |  |  |  |  |  |
| 🔒 134 🤒 180 技术问题 网关服务器       | 演示空间                                         |          |          |      |       |       |  |  |  |  |  |
| 🔁 保存 💽 新建 🕛 退出 【日            | 3核】 【出库】                                     |          |          |      |       |       |  |  |  |  |  |
|                              |                                              |          |          |      |       |       |  |  |  |  |  |
|                              |                                              | 出角       | 単        |      |       |       |  |  |  |  |  |
| 出库单号: CKD-2503040            | 008                                          | 出库日期: 20 | 25-03-04 | 制单人: | 阿用    |       |  |  |  |  |  |
| 客户名称: 珠海乐图软件                 | 客户名称: 珠海乐图软件有限公司 •••• 客户编号: KH-001 出库状态: 未出库 |          |          |      |       |       |  |  |  |  |  |
| 出库明细 出库货位明细                  |                                              |          |          |      |       |       |  |  |  |  |  |
| 🔁 向上插入行 🛂 向下插入行              | - 删除行                                        |          |          |      |       |       |  |  |  |  |  |
| 商品编号                         | 商品名称                                         | 计量单位     | 规格型号     | 数量   | 已拣货数量 | 已出库数量 |  |  |  |  |  |
| 1 SP-0001 ••• z              | 表打印机                                         | 台        | 型号 A1    | 46   |       |       |  |  |  |  |  |
| 2 SP-0002 z                  | 表打印机                                         | 台        | 型号 B2    | 46   |       |       |  |  |  |  |  |
| 3 SP-0003 Z                  | 表打印机                                         | 台        | 型号 C3    | 46   |       |       |  |  |  |  |  |
| 4 SP-0004 z                  | 表打印机                                         | 台        | 型号 D4    | 46   |       |       |  |  |  |  |  |

图 5-3

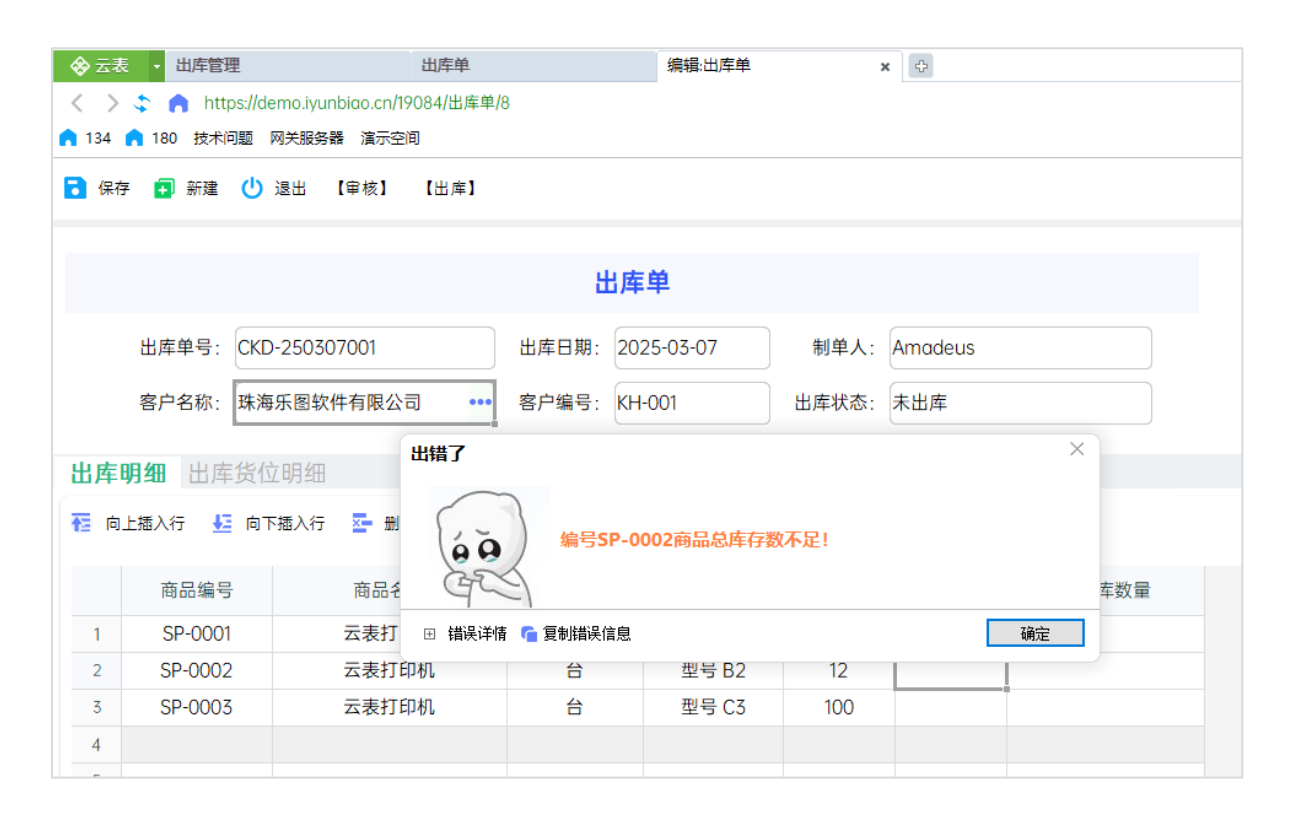

图 5-4

26

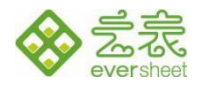

#### 5.2 PDA 拣货

对已审核且未完成拣货的出库单进行拣货,拣货时将锁定库存表中的已拣货数量并且回写出库单已 拣货数量,操作方式与 PDA 入库上架相似。

注意: 该表单只能在手机 app 或者 PDA 执行扫码操作,下载安装 APP 见 4.2.1 下载安装 APP 。

操作步骤:

1)进入手机云表 app 或者云表 PDA,进入 PDA 拣货进入操作界面(图 5-5),先选择出库单信息(会自动从出库单中获取已审核并且未拣货完成的单据)再进行扫码操作。下面的货位明细会对该出库单中未拣货完成的所有商品进行货位推荐并显示可用数量(图 5-6)。

| 下午2:51   0.3K/s 🖉 🕤 💊                                                       | *****        | 下午4:11   2.7K/s ⁄ 窗                  | n 🔋 👘 🖓 🖬 🖓 🗖         |
|-----------------------------------------------------------------------------|--------------|--------------------------------------|-----------------------|
| 〈 云端[19084]应用                                                               | Q            | <                                    | PDA拣货 ≡               |
| 我的事项                                                                        | •            | 出库单号                                 | CKD-250303001 ···     |
| (目)         (日)         (日)           待处理         已处理         抄送我         我 | Ⅲ Ⅲ<br>次起 消息 | 货位编号                                 |                       |
| 系统管理                                                                        | •            | 货位名称                                 |                       |
|                                                                             |              | 商品编号                                 |                       |
| 2 没多语权等理                                                                    |              | 商品名称                                 |                       |
| K B D D D D D D D D D D D D D D D D D D                                     |              | 拣货数量                                 |                       |
| 入库管理                                                                        | •            | 货位可用<br>数量                           |                       |
| PDA入库上架                                                                     |              | 剩余未拣<br>货数量                          |                       |
| 出库管理                                                                        | •            | 推荐货位明细 🔻                             | ÷                     |
| PDA拣货                                                                       |              | SP-0001                              |                       |
| 盘点管理                                                                        |              | 商品名称: 云表打印机<br>货位可用数量: 120           | 推荐货位编号: HW-A-01-02.2  |
| PDA盘点                                                                       |              | SP-0002<br>商品名称: 云表打印机<br>货位可用数量: 16 | 推荐货位编号: HW-CL-02-0.2. |
|                                                                             |              | SP-0003<br>商品名称: 云表打印机<br>货位可用数量: 16 | 推荐货位编号: HW-A-01-02.》  |
|                                                                             |              | SP-0005<br>商品名称: 云表打印机<br>货位可用数量: 8  | 推荐货位编号: HW-A-01-02?   |
|                                                                             |              | 扫码                                   | 提交拣货                  |

图 5-5、图 5-6

27

**珠海乐图软件有限公司** 珠海市香洲区南屏科技广场 A307 室

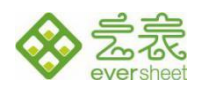

2) 拣货时,先点击【扫码】扫描货位码,自动填入货位信息(图 5-7),再扫描商品条码并填写 拣货数量(图 5-8)(扫描该出库单上不存在或者已拣货完成的商品码会有报错提示,如图 5-9),系 统会自动规范填写的数量,超出范围会弹出报错提示。

| 15:50 Q                                    | X 🕸 🔶 🏦 📶 💷        | 15:51 Q                             | X XI 🍣 111 111 900 | 15:49                                      | ¥ 😂 มูน มูน อม •  |
|--------------------------------------------|--------------------|-------------------------------------|--------------------|--------------------------------------------|-------------------|
| < P                                        | DA拣货 ≡             | < P                                 | DA拣货 ≡             | < PC                                       | A拣货 ≡             |
| 出库单号                                       | CKD-250310001 •••• | 出库单号                                | CKD-250310001 •••  | 出库单号                                       | CKD-250310001 ••• |
| 货位编号                                       | HW-1-01-1          | 货位编号                                | HW-1-01-1          | 货位编号                                       |                   |
| 货位名称                                       | 常规1区01货架1层         | 货位名称                                | 常规1区01货架1层         | 货位名称                                       |                   |
| 商品编号                                       | 1                  | 商品编号                                | SP-001             | ****                                       |                   |
| 商品名称                                       |                    | 商品名称                                | 云表PDA              | 请先                                         | ·扫描货位<br>确定       |
| 拣货数量                                       |                    | 拣货数量                                | 2                  | 拣货数量                                       | WH ZE             |
| 货位可用<br>数量                                 |                    | 货位可用<br>数量                          | 10                 | 货位可用<br>数量                                 |                   |
| 剩余未拣<br>货数量                                |                    | 剩余未拣<br>货数量                         | 2                  | 剩余未拣<br>货数量                                |                   |
| 推荐货位明细 🔻                                   | ÷                  | 推荐货位明细 🔻                            | ÷                  | 推荐货位明细 🔻                                   | ÷                 |
| <b>SP-001</b><br>商品名称: 云表PDA<br>货位可用数量: 10 | 推荐货位编号: HW-1-01-1  | SP-001<br>商品名称: 云表PDA<br>货位可用数量: 10 | 推荐货位编号: HW-1-01-1  | <b>SP-001</b><br>商品名称: 云表PDA<br>货位可用数量: 10 | 推荐货位编号: HW-1-01-1 |
| SF-002<br>商品名称: 净水器<br>货位 (7用数量: 10        | 推荐货位编号: HW-1-01-1  | SP-002<br>商品名称: 净水器<br>货位可用数量: 10   | 推荐货位编号: HW-1-01-1  | SP-002<br>商品名称: 净水器<br>货位可用数量: 10          | 推荐货位编号: HW-1-01-1 |
|                                            |                    |                                     |                    |                                            |                   |
| 扫码                                         | 提交拣货               | 扫码                                  | 提交拣货               | 扫码                                         | 提交拣货              |

图 5-7、图 5-8、图 5-9

3) 拣货成功会返回成功提示消息,并且刷新推荐货位明细的数据,方便用户再次进行拣货操作。

拣货成功后更新拣货数量到出库单的出库明细和出库货位明细中,如图 5-11、图 5-12。

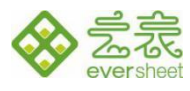

| 下午4:21   17.8K/s                             | ॥ कि कि कि कि कि कि कि कि कि कि कि कि कि |
|----------------------------------------------|------------------------------------------|
| 出库单号                                         | CKD-250303001 •••                        |
| 货位编号                                         |                                          |
| 货位名称                                         |                                          |
| 商品编号                                         |                                          |
| 商品名称                                         |                                          |
| 拣货数量                                         |                                          |
| 货位可用<br>数量                                   |                                          |
| 剩余未拣<br>货数量                                  |                                          |
| 推荐货位明细 🔻                                     | 新推荐货位明细                                  |
| SP-0001<br>商品名称: 云表打印机<br>货位可用数量: 120        | 推荐货位编号: HW-A-01-02.2                     |
| SP-0002<br>商品名称: 云表打印机<br>货位可用数量: 16         | 推荐货位编号: HW-CL-02-0.2.                    |
| SP-0003<br>商品名称: 云表打印机<br>货位可用数量: 16<br>拣货提: | 推荐货位编号: HW-A-01-02.2<br>交成功提示            |
| SP-0005<br>商品名称: 云表打印机拣货<br>货位可用数量: 8        | <b>提交成功</b> 货位编号: HW-A-01-02             |

图 5-10

| 🗞 云表              | <ul> <li>出库管理</li> </ul> | 库存表               | *编辑:出库单   | ×         |     |            |       |
|-------------------|--------------------------|-------------------|-----------|-----------|-----|------------|-------|
| $\langle \rangle$ | 💲 🍙 https://free.iyu     | unbiao.cn, '出库单/1 |           |           |     |            |       |
| <b>1</b> 34       | 180 技术问题 网关服             | 務器 演示空间           |           |           |     |            |       |
| 诸 保存              | 🛃 新建 🕛 退出                | 【取消审核】 【出库】       |           |           |     |            |       |
| 日本に               |                          |                   |           |           |     |            |       |
|                   |                          |                   | H         | 占库单       |     |            |       |
|                   | 出库单号: CKD-               | 250310001         | 出库日期:     | 2025-03-1 | 0 🛗 | 制单人: admin |       |
|                   | 客户名称: 珠海:                | 乐图                | 客户编号: KH- | :001      |     | 出库状态: 未出库  |       |
|                   |                          |                   |           |           |     |            |       |
| 出库即               | 日4月 出库货位明4               |                   |           |           |     |            |       |
|                   |                          | (- m) m / m / m   |           |           |     |            |       |
|                   | 1917 👥 10 1918           | 17 🔤 加味17         |           |           |     |            |       |
|                   | 商品编号                     | 商品名称              | 计量单位      | 规格型号      | 数量  | 已拣货数量      | 已出库数量 |
| 1                 | SP-001                   | 云表PDA             | 台         | PDA456    | 2   | 2          |       |
| 2                 | SP-002                   | 净水器               | 台         | JSXH58    | 5   |            |       |
| 3                 |                          |                   |           |           |     |            |       |
|                   |                          |                   |           |           |     |            |       |

图 5-11

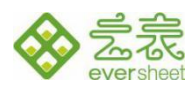

| ♦ 코킹         | • 出库管理                 |                   | 库存表       | *编辑:出库单    | ×     | ¢           |       |       |  |
|--------------|------------------------|-------------------|-----------|------------|-------|-------------|-------|-------|--|
| < >          | 💲 🍙 https://i          | free.iyunbiao.cn/ | /出库单/1    |            |       |             |       |       |  |
| <b>n</b> 134 | <mark> 180 技术问题</mark> | 网关服务器 演示空间        |           |            |       |             |       |       |  |
| 🔁 保祥         | 字 🛃 新建 🕛               | )退出 【取消审核】        | 【出库】      |            |       |             |       |       |  |
| 리 4 i 4두 5   |                        |                   |           |            |       |             |       |       |  |
|              |                        |                   |           | 8          | 出库单   |             |       |       |  |
|              | 出库单号:                  | CKD-250310001     |           | 出库日期:      | 20    | 025-03-10 🛗 | 制单人:  | admin |  |
|              | 客户名称:                  | 珠海乐图              |           | 客户编号: KH   | -001  |             | 出库状态: | 未出库   |  |
|              |                        |                   |           |            |       |             |       |       |  |
| 出库           | 明细 出库货                 | 位明细               |           |            |       |             |       |       |  |
|              | 商品编号                   | 商品名称              | 货位编号      | 货位名称       | 已拣货数量 | 拣货人         | 拣货人账号 | 已出库数量 |  |
| 1            | SP-001                 | 云表PDA             | HW-1-01-1 | 常规1区01货架1层 | 2     | admin       | admin |       |  |
| 2            |                        |                   |           |            |       |             |       | -     |  |
| 3            |                        |                   |           |            |       |             |       |       |  |
| 4            |                        |                   |           |            |       |             |       |       |  |
|              |                        |                   |           |            |       |             |       |       |  |

图 5-12

4) 针对已拣货完成的出库单(未完成拣货则无法进行出库,会报错),可以进行出库操作;根据

拣货生成的出库货位明细进行库存扣减(减少总数量,减少已拣货数量)

|                   | 表 🚽 出库单                  | 编辑:出库                      | 单        | ×         |       |         |       |  |  |  |  |  |
|-------------------|--------------------------|----------------------------|----------|-----------|-------|---------|-------|--|--|--|--|--|
| $\langle \rangle$ | 💲 🍙 https://             | demo.iyunbiao.cn/19084/出库鸟 | 1/8      |           |       |         |       |  |  |  |  |  |
| <b>n</b> 134      | <mark> 180 技术问题</mark>   | 网关服务器 演示空间                 |          |           |       |         |       |  |  |  |  |  |
| 🔁 保福              | 🕞 保存 🗐 新建 🕛 退出 【审核】 【出库】 |                            |          |           |       |         |       |  |  |  |  |  |
|                   |                          |                            | 出居       | 岸单        |       |         |       |  |  |  |  |  |
|                   | _                        |                            |          |           |       |         |       |  |  |  |  |  |
|                   | 出库单号: CK                 | D-250307001                | 出库日期: 20 | 025-03-07 | 制单人:  | Amadeus |       |  |  |  |  |  |
|                   | 客户名称: 珠                  | 每乐图软件有限公司 •••              | 客户编号: Kh | H-001     | 出库状态: | 未出库     |       |  |  |  |  |  |
| 出库                | 明细 出库货                   | 位明细                        |          |           |       |         |       |  |  |  |  |  |
| 10 🗗              | 」上插入行 🛛 🚣 向              | 下插入行 🏾 🏧 删除行               |          |           |       |         |       |  |  |  |  |  |
|                   | 商品编号                     | 商品名称                       | 计量单位     | 规格型号      | 数量    | 已拣货数量   | 已出库数量 |  |  |  |  |  |
| 1                 | SP-0001 ••               | • 云表打印机                    | 台        | 型号 A1     | 10    |         |       |  |  |  |  |  |
| 2                 | SP-0002                  | 云表打印机                      | 台        | 型号 B2     | 12    |         |       |  |  |  |  |  |
| 3                 | SP-0003                  | 云表打印机                      | 台        | 型号 C3     | 100   |         |       |  |  |  |  |  |
|                   |                          |                            |          |           |       |         |       |  |  |  |  |  |

图 5-13

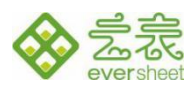

| ◆云表 ・                      | 标签管理    |              |          | 库   | 存表     | x 编辑:出库    | 单          | ¢           |            |      |       |      |                     |                       |                     |                     |       |       |
|----------------------------|---------|--------------|----------|-----|--------|------------|------------|-------------|------------|------|-------|------|---------------------|-----------------------|---------------------|---------------------|-------|-------|
| $\langle \rangle \diamond$ | n https | s://free.iyu | nbiao.ci |     | 『库存表   |            |            |             |            |      |       |      |                     |                       |                     |                     |       |       |
| <b>n</b> 134 <b>n</b> 18   | 0 技术问题  | 题 网关服        | 务器 演示    | 空间  |        |            |            |             |            |      |       |      |                     |                       |                     |                     |       |       |
| 输入表单或者文                    | 《件夹名    |              | + 1      | 新建( | 🚰 🦛 🖬  | * 🔒 (K): 🔿 | 刷新 💼 导出Exe | cel 🗦 数据透视和 | 医 🌄 设计模板   | 1 帮助 |       |      |                     |                       |                     |                     |       |       |
| 🔒 首页                       |         |              |          | 锁定  | 商品编号   | 商品名称       | 计量单位       | 货位编号        | 货位名称       | 总数量  | 已拣货数量 | 可用数量 | 最近入库时间              | 最近出库时                 | 创建时间                | 修改时间                | 创建人   | 修改人   |
| 🖻 企业网盘                     | 2       |              | 查询       | ••• | 1      |            |            |             |            |      | -     |      |                     | [0]                   |                     |                     |       |       |
| 🖻 我的事项                     | 页       | >            | 1        |     | SP-001 | 云表PDA      |            | HW-1-01-1   | 常规1区01货架1层 | 8    | 0     | 8    | 2025-03-10 15:26:14 | 5-03- <b>1</b> 0 16:0 | 2025-03-10 15:26:14 | 2025-03-10 16:04:51 | admin | admin |
| 🖻 系统管理                     | 里       | >            | 2        |     | SP-002 | 净水器        | 台          | HW-1-01-1   | 常規1区01货架1层 | 5    | 0     | 5    |                     | 5-03-10 16:0          | 2025-03-10 15:43:58 | 2025-03-10 16:04:51 | admin | admin |
| 🖻 基础资料                     |         | >            |          |     |        |            |            |             |            |      |       |      |                     |                       |                     |                     |       |       |
| ► 入库管理                     | ₽       | >            |          |     |        |            |            |             |            |      |       |      |                     |                       |                     |                     |       |       |
| 🖻 标签管理                     | 里       | >            |          |     |        |            |            |             |            |      |       |      |                     |                       |                     |                     |       |       |
| 🖻 库存管理                     | 1       | ~            |          |     |        |            |            |             |            |      |       |      |                     |                       |                     |                     |       |       |
| <b>自</b> 库存:               | 表       | T            |          |     |        |            |            |             |            |      |       |      |                     |                       |                     |                     |       |       |

图 5-14

## 6 库存管理

包含库存表和库存查询两个模块

#### 6.1 库存表

记录商品在货位的总数量、可用数量、已拣货数量和最近出入库时间信息,在入库、出库、盘点业 务操作中都会更新库存,库存表只提供查询功能,上架入库自动增加商品库存,拣货下架自动增加拣货 数量,并扣减商品库存的可用数量,出库单出库时自动扣减商品拣货数量。其中总数量=可用数量+已拣 货数量。

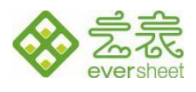

| ◆ 云表 ・ 我的系统                   | JE        | 存存表    |         | ×      |                  |            |           |      |                   |
|-------------------------------|-----------|--------|---------|--------|------------------|------------|-----------|------|-------------------|
| < 🗦 💲 🍙 https://demo.iyunbiad | o.cn/1908 | 34/库存制 | ŧ       |        |                  |            |           |      |                   |
| 汽修管理 轻量级WMS 小工单 大屏看板          | SRM M     | MES 财  | 务总账 进销存 | 统计分析 项 | 目管理 CRM 问卷持      | 由奖 M+ 考勤工资 | 物流管理      |      |                   |
| 输入表单或者文件夹名                    | -2        |        | 0       |        | and an an and an |            |           |      |                   |
|                               |           |        | 1) 锁定 🥑 | 刷新 💴 🗄 | 学出Excel 🗾 数据     | 話透视表 🏹 设计标 | 臭板 🚺 帮助   |      |                   |
|                               |           | 锁定     | 商品编号    | 商品名称   | 货位编号             | 货位名称       | 总数量 已拣货数量 | 可用数量 | 最近入库时间            |
| 🖻 企业网盘                        | 查询        | •••    |         |        |                  |            |           |      |                   |
| 🖻 我的事项                        | 1         |        | SP-0006 | 云表 PDA | HW-A-01-02-03    | A区-01号货位   | 8         | 8    | 25-03-03 16:45:.  |
| ▶ 基础资料                        | 2         |        | SP-0006 | 云表 PDA | HW-CL-02-01-05   | 冷链区-02号货位  | 8         | 8    | )25-03-03 16:45:  |
|                               | 3         |        | SP-0004 | 云表打印机  | HW-CL-02-01-05   | 冷链区-02号货位  | 16        | 16   | 25-03-03 16:44:   |
| ▶ 人库官埋                        | 4         |        | SP-0005 | 云表打印机  | HW-CL-02-01-05   | 冷链区-02号货位  | 8 8       | 0    | )25-03-03 16:10:/ |
| ➡ 标签管理                        | 5         |        | SP-0005 | 云表打印机  | HW-A-01-02-03    | A区-01号货位   | 8         | 8    | )25-03-03 16:10:4 |
| 🖻 库存管理                        | 6         |        | SP-0003 | 云表打印机  | HW-A-01-02-03    | A区-01号货位   | 16        | 16   | )25-03-03 16:10:( |
| ▶ 出库管理                        | 7         |        | SP-0002 | 云表打印机  | HW-CL-02-01-05   | 冷链区-02号货位  | 16        | 16   | 25-03-03 16:09:   |
|                               | 8         |        | SP-0001 | 云表打印机  | HW-A-01-02-03    | A区-01号货位   | 120       | 120  | 25-03-03 15:09:   |
| 🖻 盘点管理                        |           |        |         |        |                  |            |           |      |                   |

#### 图 6-1

## 6.2 库存查询

## 对库存表的信息进行查询使用,支持货位编号和商品名的模糊查询

| ◆ 云表 → 我的系统                  |            | 库存查询      | ×           | ¢      |                    |                          |       |         |      |              |
|------------------------------|------------|-----------|-------------|--------|--------------------|--------------------------|-------|---------|------|--------------|
| < 📏 💲 🍙 https://demo.iyunbia | io.cn/1    | 9084/库存查询 |             |        |                    |                          |       |         |      |              |
| 汽修管理 轻量级WMS 小工单 大屏看板         | SRN        | 1 MES 财务总 | 急账 进销存 统计分析 | 沂 项目管理 | 里 CRM 问卷抽奖         | M+ 考勤工资 物流               | 管理    |         |      |              |
| 输入表单或者文件夹名                   | <b>d</b> ‡ | J印预览 📑    | 打印 🚺 导出Ex   | cel Ċ  | 刷新 <u>山</u> DataFo | cus <mark>]</mark> 数据透视题 | 表 🌄 设 | 计模板 🛛 🔞 | 帮助   |              |
| ▲ 首页                         | 参数         | 商品名称      |             | 货位编号   |                    | Q 查询                     |       |         |      |              |
| 🖻 企业网盘                       |            |           |             |        |                    |                          |       |         |      |              |
|                              |            | 商品编号      | 商品名称        | 计量单位   | 货位编号               | 货位名称                     | 总数量   | 已拣货数量   | 可用数量 | 最近入库时间       |
| 🖻 我的事项                       | 本海         |           | 1           |        |                    |                          |       |         |      |              |
| ▶ 基础资料                       | <u> </u>   |           | <u> </u>    |        |                    |                          |       |         |      |              |
|                              | 1          | SP-0001   | 云表打印机       |        | HW-A-01-02-03      | A区-01号货位                 | 120   |         | 120  | -03 15:09:33 |
| 🖻 入库管理                       | 2          | SP-0002   | 云表打印机       |        | HW-CL-02-01-05     | 冷链区-02号货位                | 16    |         | 16   | -03 16:09:47 |
| 🖻 标签管理                       | 3          | SP-0005   | 云表打印机       |        | HW-A-01-02-03      | A区-01号货位                 | 8     |         | 8    | -03 16:10:44 |
| ┣ 库存管理                       | 4          | SP-0004   | 云表打印机       |        | HW-CL-02-01-05     | 冷链区-02号货位                | 16    |         | 16   | -03 16:44:56 |
| 🖻 出库管理                       | 5          | SP-0006   | 云表 PDA      |        | HW-CL-02-01-05     | 冷链区-02号货位                | 8     |         | 8    | -03 16:45:12 |
| ▶ 舟占笠理                       | 6          | SP-0006   | 云表 PDA      |        | HW-A-01-02-03      | A区-01号货位                 | 8     |         | 8    | -03 16:45:23 |
|                              | 7          | SP-0003   | 云表打印机       |        | HW-A-01-02-03      | A区-01号货位                 | 16    |         | 16   | -03 16:10:07 |
| ☐ 轴助模板                       | 8          | SP-0005   | 云表打印机       |        | HW-CL-02-01-05     | 冷链区-02号货位                | 8     | 8       | 0    | -03 16:10:28 |

#### 图 6-2

| 珠海乐  | 图软件有限   | 公司                    |
|------|---------|-----------------------|
| 珠海市香 | 洲区南屏科技广 | <sup>-</sup> 场 A307 室 |

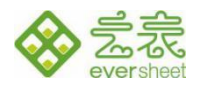

## 7 盘点管理

盘点管理包括 PDA 盘点和盘点单,可以针对库存表的数据进行盘点,包括抽盘、全盘、盘盈盘亏等。 在 PC 端录入或者系统推送《盘点单》到系统,盘点员手持 PDA 或者 APP 打开《PDA 盘点》选择盘点 单据,快速操作,系统将自动计算盘盈盘亏,并修正库存数量。

盘点业务流程:新建盘点单-盘点单审核-PDA 盘点-提交盘点-盘点单审核-更新库存

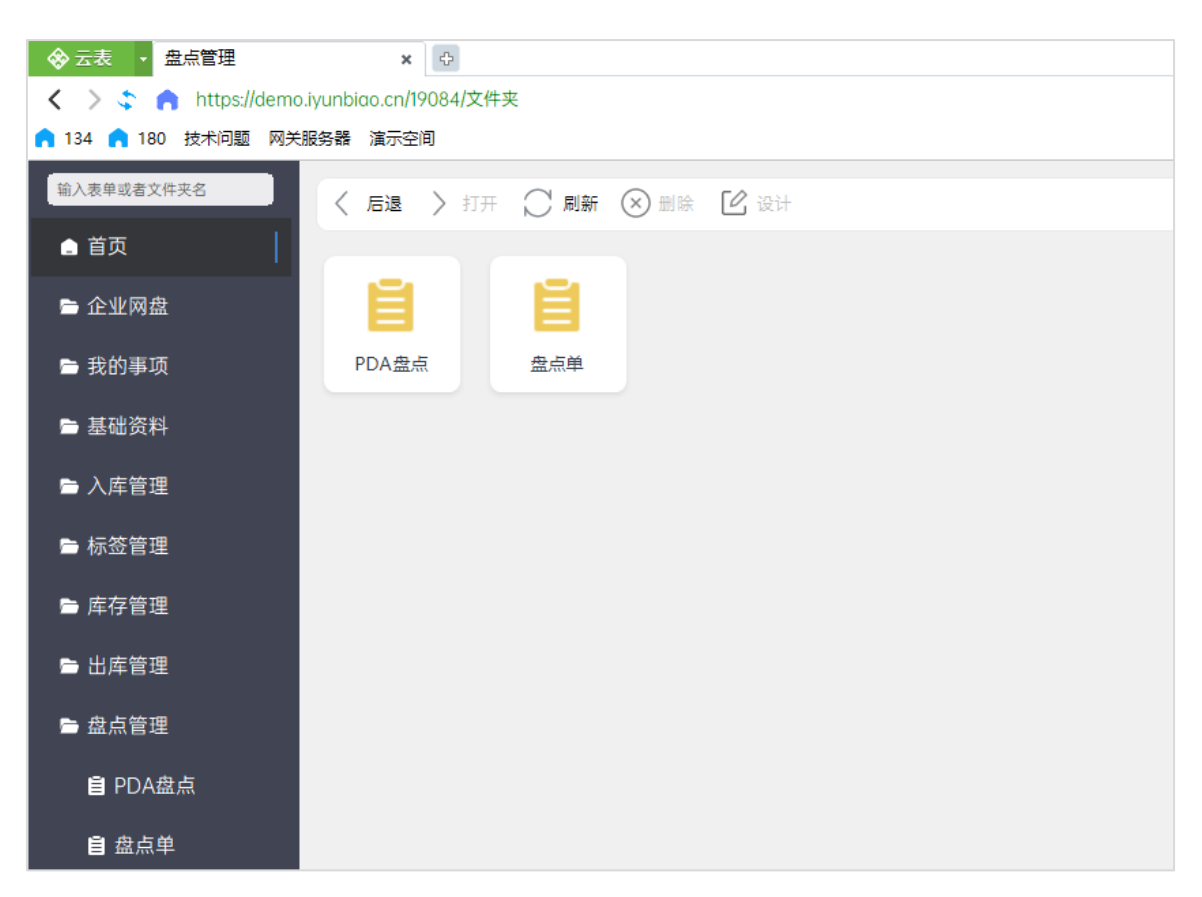

图 7-1

#### 7.1盘点单

点击导航菜单:盘点管理=盘点单,可进入《盘点单》总表界面(图7-2)

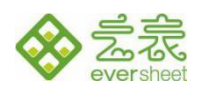

| ◆ 云表 →         盘点管理         盘点单         ×         ●      |    |     |               |      |       |     |    |           |           |    |      |
|----------------------------------------------------------|----|-----|---------------|------|-------|-----|----|-----------|-----------|----|------|
| 人 > 本 A https://demo.iyunbiao.cn/19084/盘点単               |    |     |               |      |       |     |    |           |           |    |      |
| n 134 n 180 技术问题 网关服务器 這示空间                              |    |     |               |      |       |     |    |           |           |    |      |
| 输入表率或者文件夹名 🕂 新建 🍙 编辑 🏊 删除 🔒 锁定 😋 刷新 🚇 导出Excel 📑 数据透视表 审核 |    |     |               |      |       |     |    |           |           |    |      |
| ● 首页                                                     |    | 锁定  | 单据编号          | 盘点类型 | 制单人   | 审核人 | 备注 | 制单人<br>账号 | 审核人<br>账号 | 审核 | 单据状态 |
| ▶ 企业网盘                                                   | 查询 | ••• |               |      |       |     |    |           |           |    |      |
| 🖻 我的事项                                                   | 1  |     | PDD-250307001 | 抽盘   | 丰同    |     |    | YB1741    |           |    | 未审核  |
| ▶ 基础资料                                                   | 2  |     | PDD-250303001 | 抽盘   | admin |     |    | admin     |           |    | 未审核  |
| ► 入库管理                                                   |    |     |               |      |       |     |    |           |           |    |      |
| 🖻 标签管理                                                   |    |     |               |      |       |     |    |           |           |    |      |
| 🖻 库存管理                                                   |    |     |               |      |       |     |    |           |           |    |      |
| 🖻 出库管理                                                   |    |     |               |      |       |     |    |           |           |    |      |
| ▶ 盘点管理                                                   |    |     |               |      |       |     |    |           |           |    |      |
| 目 PDA盘点                                                  |    |     |               |      |       |     |    |           |           |    |      |
| <b>自</b> 盘点单                                             |    |     |               |      |       |     |    |           |           |    |      |

图 7-2

点击【新建】进入盘点单,盘点类型可选抽盘与全盘,抽盘可以选择指定商品进行盘点,全盘
 则是针对库存表的所有商品都进行盘点。

2) 以抽盘为例,盘点类型选择抽盘,点击【选择盘点商品】选择需要盘点的商品,填写完成后点

击【保存】(图 7-3),保存后的单据可以进行 PDA 盘点。

| - 🗇                                           | 云表 • 盘点管理  | 点盘              | 单     |           | 编辑:盘点单[add | min] >  | < 0  |      |     |      |    |
|-----------------------------------------------|------------|-----------------|-------|-----------|------------|---------|------|------|-----|------|----|
| < > 💲 🏫 https://free.iyunbiao.cn 盘点単/1        |            |                 |       |           |            |         |      |      |     |      |    |
| n 134 n 180 技术问题 网关服务器 演示空间                   |            |                 |       |           |            |         |      |      |     |      |    |
| ■ 保存 副 新建 (1) 退出 【审核】                         |            |                 |       |           |            |         |      |      |     |      |    |
| 。<br>1. 1. 1. 1. 1. 1. 1. 1. 1. 1. 1. 1. 1. 1 |            |                 |       |           |            |         |      |      |     |      |    |
| 单                                             | 据编号: PDD-2 | 250310001 * 盘点类 | 型: 抽盘 |           | * 制单人      | : admin |      | * 审核 | 人:  |      |    |
| 备                                             | 注:         | -               |       |           |            |         |      |      |     |      |    |
| +                                             | 选择盘点商品     | - 删除行           |       |           |            |         |      |      |     |      |    |
|                                               | 商品编码       | 商品名称            | 计量单位  | 货位编号      | 账面数量       | 实盘数量    | 盘点次数 | 盘盈盘亏 | 盘点人 | 盘点时间 | 备注 |
| 1                                             | SP-002     | 净水器             | 台     | HW-1-01-1 | 5          |         |      |      |     |      |    |
| 2                                             |            |                 |       |           |            |         |      |      |     |      |    |
| 3                                             |            |                 |       |           |            |         |      |      |     |      |    |
| 4                                             |            |                 |       |           |            |         |      |      |     |      |    |
| 5 合计: 5 O                                     |            |                 |       |           |            |         |      |      |     |      |    |
|                                               |            |                 |       |           |            |         |      |      |     |      |    |
|                                               |            |                 |       |           |            |         |      |      |     |      |    |

图 7-3

**珠海乐图软件有限公司** 珠海市香洲区南屏科技广场 A307 室

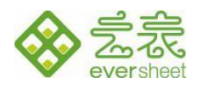

## 7.2PDA 盘点

进入手机 app 或者 PDA, 点击 PDA 盘点进入操作界面 (图 7-4)

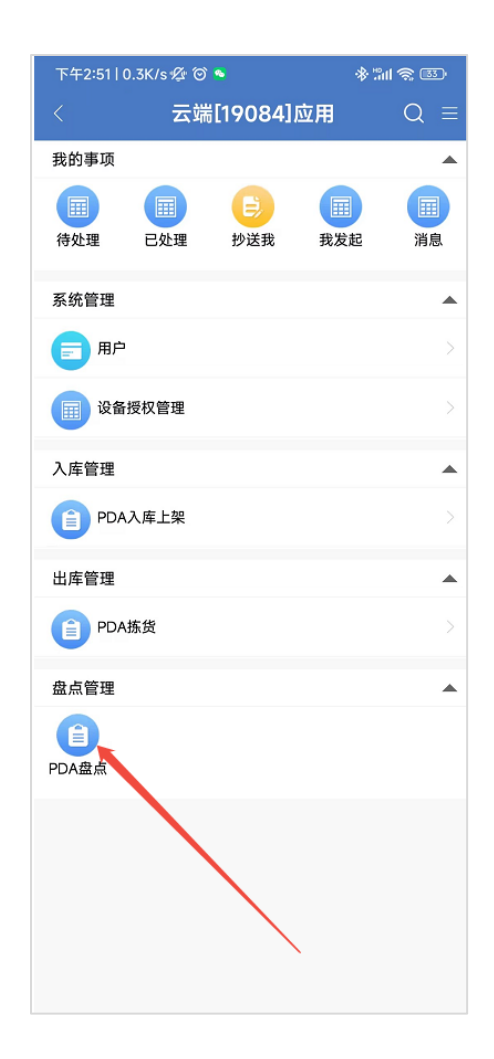

图 7-4

1) 点击盘点单号的组合按钮(图7-5),选择在盘点单中创建的盘点记录,选择指定的盘点单号,下

方盘点明细会展示出当前盘点单需要盘点的所有商品货位信息(图7-6)。

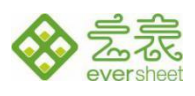

| 下午4:49   21.0K/s 쎭 🞯 🧕 | ։ Փ ան <sup>46</sup> ու⊪ <b>ອ</b> ∑ւ ≁ | 16:14 Q                        | a 🕸 🗟 👘 👘 🐻 •                |
|------------------------|----------------------------------------|--------------------------------|------------------------------|
| < PD/                  | A盘点 ≡                                  | < P                            | PDA盘点                        |
| 盘点单号                   | , ···                                  | 盘占单号                           | PDD-250310001 ••••           |
| 盘点类型                   |                                        |                                |                              |
| 商品编号                   |                                        | 盘点类型                           | 抽盘                           |
| 商品名称                   |                                        | 商品编号                           |                              |
| 货位编号                   |                                        | 商品名称                           |                              |
| 实盘数量                   |                                        | 货位编号                           | HW-1-01-1                    |
| 账上数量                   |                                        | 实盘数量                           |                              |
| 备注                     |                                        | <b>账</b> 上数量                   |                              |
| 是否重盘                   |                                        |                                |                              |
| 盘点明细 🔻                 | $\oplus$                               | 备注                             |                              |
|                        |                                        | 是否重盘                           |                              |
|                        |                                        | 盘点明细 🔻                         | $\oplus$                     |
|                        |                                        | SP-002<br>商品名称: 净水器<br>计量单位: 台 | 货位编号: HW-1-01-1 》<br>账面数量: 5 |
|                        |                                        |                                |                              |
| 扫码                     | 提交盘点                                   | 扫码                             | 提交盘点                         |

图 7-5、图 7-6

2) 找到盘点的货位,点击【扫描】先对货位的标签码进行扫码(扫描顺序不对或扫描不需要盘点

的货位都会报错,如图 7-7),扫描后会在盘点明细中显示出该货位需要盘点的明细(图 7-8)。

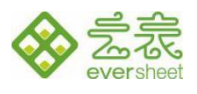

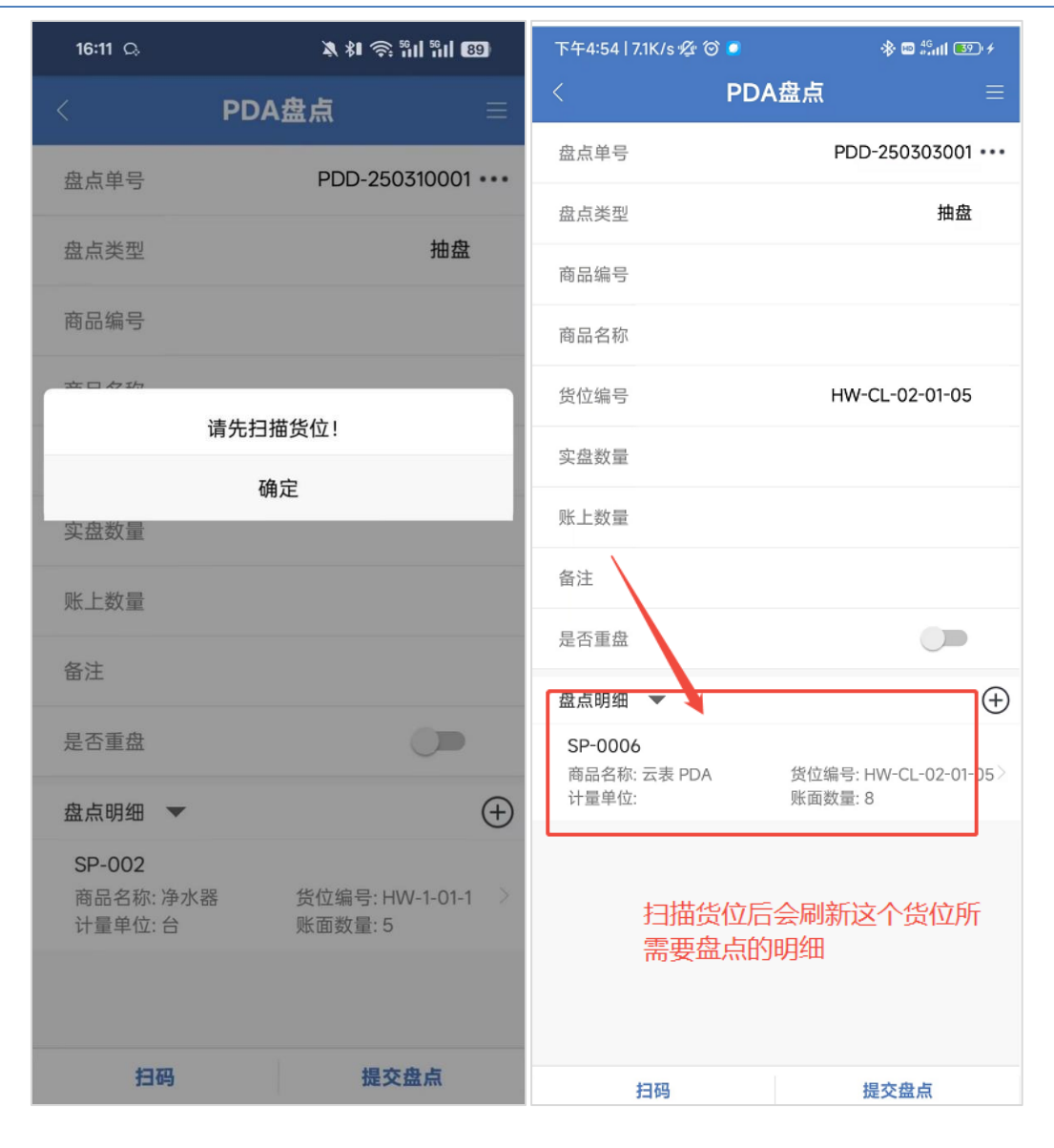

图 7-7、图 7-8

3) 扫描货位码后再扫描商品条码信息,显示目前该商品货位的账上数量,对商品进行盘点,输入 实际盘点所得到的数量(图 7-9),注意:已盘点的商品再次扫码商品条码时会报错提示该商品已盘点 完成(图 7-10),点击提交盘点弹出成功提示(图 7-11)。提交盘点后会更新盘点单明细中的盘点时 间和盘点人,并且自动计算盘盈盘亏(盘盈盘亏数量 = 实际数量 - 账面数量)。

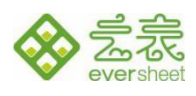

| 下午4:58丨41.3K/s ⁄ຜ 🎯            | ° <sup>6</sup>        | • 🖽 ແລະ ແລະ ເອັ     | 16:19        | 下午4:58   6.9K/s 💋 🞯 🗐 | Տան անքնան անքան հ           |
|--------------------------------|-----------------------|---------------------|--------------|-----------------------|------------------------------|
| < F                            | PDA盘点                 |                     |              | < PD/                 | ▲盘点 目                        |
| 盘点单号                           | PDD-250303001 •••     |                     | AUY /        | 盘点单号                  | PDD-250303001 •••            |
| 盘点类型                           | 抽盘                    | PDD-250310001 •••   | 盘点单号         | 盘点类型                  | 抽盘                           |
| 商品编号                           | SP-0006               | 抽盘                  | 埋类点盘         | 商品编号                  |                              |
| 商品名称                           | 云表 PDA                |                     | 商品编号         | 商品名称                  |                              |
| 货位编号                           | HW-CL-02-01-05        |                     |              | 货位编号                  | HW-CL-02-01-05               |
| 实盘数量                           | 9                     | <b>e新盈</b> 只请勾选走召重盈 | 谈贤位瓜商品已盈只, § | 实盘数量                  |                              |
| 账上数量                           | 8                     | 宝                   | 确            | 账上数量                  |                              |
| 备注                             | 多了一个                  |                     |              | 备注                    |                              |
| 是否重盘                           |                       | _                   | 重陵土规         | 是否重盘                  |                              |
| 盘点明细 🔻                         | $\oplus$              |                     | 备注           | 盘点明细 🔻                | (t)                          |
| <b>SP-0006</b><br>商品名称: 云表 PDA | 货位编号: HW-CL-02-01-05> |                     | 是否重盘         |                       |                              |
| 计量单位:                          | 账面数量: 8               | Ð                   | 盘点明细 ▼       | 刷新该货位的因为该货位配了,刷新后位    | 的盘点明细,这个是<br>已经没有盘点的商品<br>立空 |
| 扫码                             | 提交盘点                  | 提交盘点                | 扫码           | 扫码                    | 提交盘点                         |

#### 图 7-9、图 7-10、图 7-11

4) 若需要重新盘点,请扫描货位码之后,勾选【是否重盘】(图 7-12),再次扫码商品条码,

录入重新盘点的数量后提交盘点。

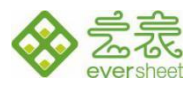

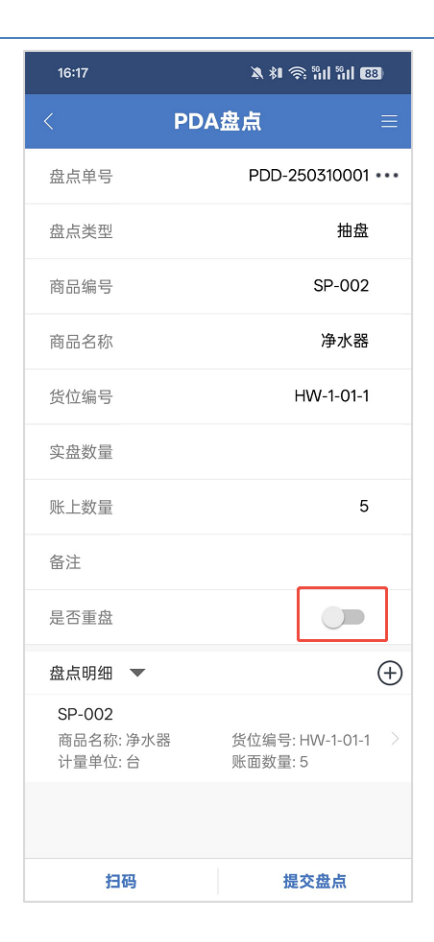

图 7-12

## 5) 当盘点单盘点完成后,可对盘点单进行审核,审核后会将实盘数量更新到库存表中(图 7-13)。

| -                                                          | 云表 • 盘点管理 | 里 盘点!                         | 单       | *新翅            | 12200000000000000000000000000000000000 | ×    | Þ      |      |     |      | ^     |
|------------------------------------------------------------|-----------|-------------------------------|---------|----------------|----------------------------------------|------|--------|------|-----|------|-------|
| <                                                          | 📏 💲 🍙 htt | ps://demo.iyunbiao.cn/19084/盘 | t点单/new |                |                                        |      |        |      |     |      | 🗇 🖸 🕇 |
| n 134 n 180 技术问题 网关服务器 演示空间                                |           |                               |         |                |                                        |      |        |      |     |      |       |
| □ 保存 ■ 新建 U 退出 【申核】                                        |           |                               |         |                |                                        |      |        |      |     |      |       |
| <b>盘点单</b> 未审核 未审核                                         |           |                               |         |                |                                        |      |        |      |     |      |       |
| 单据编号: 自动生成 *盘点类型: 抽盘 *制单 <b>人</b> : Amadeus *审核 <b>人</b> : |           |                               |         |                |                                        |      |        |      |     |      |       |
| 셭                                                          | §注:       |                               |         |                |                                        |      |        |      |     |      |       |
| +                                                          | 选择盘点商品    | 删除行                           |         |                |                                        |      |        |      |     |      |       |
|                                                            | 商品编码      | 商品名称                          | 计量单位    | 货位编号           | 账面数量                                   | 实盘数量 | 盘 盘点次数 | 盘盈盘亏 | 人点盘 | 盘点时间 | 备注    |
| 1                                                          | SP-0001   | 云表打印机                         |         | HW-A-01-02-03  | 120                                    |      |        |      |     |      |       |
| 2                                                          | SP-0002   | 云表打印机                         |         | HW-CL-02-01-05 | 5 16                                   |      |        |      |     |      |       |
| 3                                                          | SP-0005   | 云表打印机                         |         | HW-A-01-02-03  | 8                                      |      |        |      |     |      |       |
| 4                                                          | SP-0005   | 云表打印机                         |         | HW-CL-02-01-05 | 5 0                                    |      |        |      |     |      |       |
| 5                                                          |           |                               |         |                |                                        |      |        |      |     |      |       |
| 6                                                          |           | 合计:                           |         |                | 144                                    | 0    |        |      |     |      |       |

图 7-13

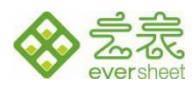

## 8 辅助模板

主要是针对扫码入库、扫码拣货、扫码盘点的后台逻辑处理公式,感兴趣可打开查看设计。